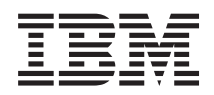

IBM System x IBM Inventory Tool for Microsoft System Center Configuration Manager Guide d'utilisation

Version 5.0.1

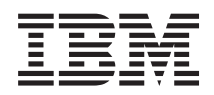

# IBM System x IBM Inventory Tool for Microsoft System Center Configuration Manager Guide d'utilisation

Version 5.0.1

#### Important

Avant d'utiliser le présent document et le produit associé, prenez connaissance des informations figurant à la section «Remarques», à la page 43.

#### Remarque

Les captures d'écrans de ce document ne sont pas disponibles en français à la date d'impression.

#### Remarque sur l'édition

Cette édition s'applique à IBM Inventory Tool for Microsoft System Center Configuration Manager version 5.0 et à toutes les éditions et modifications suivantes, sauf indication contraire dans les nouvelles éditions.

LE PRESENT DOCUMENT EST LIVRE EN L'ETAT SANS AUCUNE GARANTIE EXPLICITE OU IMPLICITE. IBM DECLINE NOTAMMENT TOUTE RESPONSABILITE RELATIVE A CES INFORMATIONS EN CAS DE CONTREFACON AINSI QU'EN CAS DE DEFAUT D'APTITUDE A L'EXECUTION D'UN TRAVAIL DONNE.

Ce document est mis à jour périodiquement. Chaque nouvelle édition inclut les mises à jour. Les informations qui y sont fournies sont susceptibles d'être modifiées avant que les produits décrits ne deviennent eux-mêmes disponibles. En outre, il peut contenir des informations ou des références concernant certains produits, logiciels ou services non annoncés dans ce pays. Cela ne signifie cependant pas qu'ils y seront annoncés.

Pour plus de détails, pour toute demande d'ordre technique, ou pour obtenir des exemplaires de documents IBM, référez-vous aux documents d'annonce disponibles dans votre pays, ou adressez-vous à votre partenaire commercial.

Vous pouvez également consulter les serveurs Internet suivants :

- http://www.fr.ibm.com (serveur IBM en France)
- http://www.can.ibm.com (serveur IBM au Canada)
- http://www.ibm.com (serveur IBM aux Etats-Unis)

Compagnie IBM France Direction Qualité 17, avenue de l'Europe 92275 Bois-Colombes Cedex

© Copyright IBM France 2013. Tous droits réservés.

© Copyright IBM Corporation 2012.

# Table des matières

| Figures                                                                                                    |
|----------------------------------------------------------------------------------------------------|
| Tableaux                                                                                                    |
| Avis aux lecteurs canadiens ix                                                                                                    |
| A propos de cette publication                                                                                                    |
| Sources d'informations xiii                                                                                                    |
| Fichiers PDF                                                                                                    |
| Ressources Web.                                                                                                    |
|                                                                                                    |
| Chapitre 1. IBM Inventory Tool for<br>Microsoft System Center Configuration                                                                                                    |
| Chapitre 1. IBM Inventory Tool for<br>Microsoft System Center Configuration<br>Manager version 5.0                                                                                                    |
| Chapitre 1. IBM Inventory Tool for<br>Microsoft System Center Configuration<br>Manager version 5.0                                                                                                    |
| Chapitre 1. IBM Inventory Tool for<br>Microsoft System Center Configuration<br>Manager version 5.0                                                                                                    |
| Chapitre 1. IBM Inventory Tool for<br>Microsoft System Center Configuration<br>Manager version 5.0                                                                                                    |
| Chapitre 1. IBM Inventory Tool for<br>Microsoft System Center Configuration<br>Manager version 5.0                                                                                                    |
| Chapitre 1. IBM Inventory Tool for<br>Microsoft System Center Configuration<br>Manager version 5.0                                                                                                    |
| Chapitre 1. IBM Inventory Tool for<br>Microsoft System Center Configuration<br>Manager version 5.0                                                                                                    |
| Chapitre 1. IBM Inventory Tool for<br>Microsoft System Center Configuration<br>Manager version 5.0                                                                                                    |
| Chapitre 1. IBM Inventory Tool for<br>Microsoft System Center Configuration<br>Manager version 5.0                                                                                                    |
| Chapitre 1. IBM Inventory Tool for<br>Microsoft System Center Configuration<br>Manager version 5.0       1         Prise en charge de la licence d'évaluation       1         Fonctions Premium       1         Comment IBM Inventory Tool for Microsoft System       1         Center Configuration Manager version 5.0 prend en<br>charge IBM Systems       2         Configuration matérielle et logicielle requise par IBM         Inventory Tool       2         Configuration matérielle requise       2         Systèmes d'exploitation pris en charge       2 |

### Chapitre 2. Installation d'IBM Inventory

| Tool    |      |      |     |      |     | •    |             | •   |      |      |    |     |     |      |     |   | 3  |
|---------|------|------|-----|------|-----|------|-------------|-----|------|------|----|-----|-----|------|-----|---|----|
| Télécha | rge  | eme  | ent | et   | ins | tall | atio        | on  | d'II | BM   | In | ver | nto | ry ' | Тоо | 1 | 3  |
| Désinst | aĪla | atio | n c | d'IE | BM  | Inv  | <i>v</i> en | tor | уT   | lool |    |     |     | •    |     |   | 12 |

## Chapitre 3. Utilisation d'IBM Inventory Tool et de System Center Configuration

| Recherche de l'inventaire du matériel des clients à partir du serveur Microsoft System Center<br>Configuration Manager                                                                                           |
|----------------------------------------------------------------------------------------------------|
| Chapitre 4. Utilisation d'IBM Inventory<br>Tool et de Microsoft System Center<br>Configuration Manager 2012 25<br>Déploiement du module client IBM Inventory Tool à<br>partir du serveur Microsoft System Center |
| Configuration Manager sur le client Microsoft<br>System Center Configuration Manager                                                                                                    |
| Chapitre 5. Matériels et logiciels pris en<br>charge                                                                                                    |
| Annexe A. Identification et résolution des problèmes                                                                                                    |
| Annexe B. Fonctions d'accessibilité<br>d'IBM Inventory Tool 41                                                                                                    |
| Remarques   43     Marques   44     Remarques importantes   45                                                                                                    |

iv IBM Inventory Tool for Microsoft System Center Configuration Manager version 5.0.1 - Guide d'utilisation

# Figures

| 1.  | Préparation de l'installation d'IBM Inventory    |
|-----|--------------------------------------------------|
|     | Tool                                             |
| 2.  | Message indiquant que SCCM 2007 ou               |
|     | supérieur n'est pas installé                     |
| 3.  | Page d'accueil de l'assistant InstallShield pour |
|     | l'installation d'IBM Inventory Tool 5            |
| 4.  | Contrat de licence du logiciel 6                 |
| 5.  | Version d'évaluation                             |
| 6.  | Dossier de destination                           |
| 7.  | Cycle d'exécution d'IBM Inventory Tool 9         |
| 8.  | Exemple de valeur non valide pour la valeur      |
|     | Semaine                                          |
| 9.  | Page Prêt à installer le programme 11            |
| 10. | Progression de l'installation                    |
| 11. | Page Fin de l'Assistant InstallShield 12         |
| 12. | Module IBM Inventory Tool Client 13              |
| 13. | Distribution du module client IBM Inventory      |
|     | Tool                                             |
| 14. | Page de bienvenue de l'Assistant Distribution    |
|     | de packages                                      |
| 15. | Points de distribution                           |
| 16. | Page Publier le programme                        |
|     |                                                  |

| 17. | Page Sélectionner un programme           | 17 |
|-----|------------------------------------------|----|
| 18. | Page Cible de la publication             | 18 |
| 19. | Page Nom de la publication               | 19 |
| 20. | Page Sous-regroupement de la publication | 20 |
| 21. | Page Calendrier des publications         | 21 |
| 22. | Page Attribuer le programme              | 22 |
| 23. | Page Assistant terminé                   | 23 |
| 24. | Sélection du client                      | 24 |
| 25. | Démarrage de l'explorateur de ressources | 24 |
| 26. | Recherche de l'inventaire matériel       | 24 |
| 27. | Module client IBM Inventory Tool         | 25 |
| 28. | Déploiement du module IBM Inventory Tool | 25 |
| 29. | Page Général                             | 26 |
| 30. | Page Contenu                             | 27 |
| 31. | Page Paramètres de déploiement           | 28 |
| 32. | Page Planification                       | 29 |
| 33. | Page Expérience utilisateur              | 30 |
| 34. | Page Résumé                              | 31 |
| 35. | Page Dernière étape                      | 32 |
| 36. | Sélection du client                      | 33 |
| 37. | Démarrage de l'explorateur de ressources | 33 |
| 38. | Afficher l'inventaire du matériel.       | 34 |

vi IBM Inventory Tool for Microsoft System Center Configuration Manager version 5.0.1 - Guide d'utilisation

# Tableaux

 1.
 Termes et acronymes fréquemment utilisés
 xi
 2.
 Systèmes pris en charge
 .
 .
 .
 .
 .
 .
 .
 .
 .
 .
 .
 .
 .
 .
 .
 .
 .
 .
 .
 .
 .
 .
 .
 .
 .
 .
 .
 .
 .
 .
 .
 .
 .
 .
 .
 .
 .
 .
 .
 .
 .
 .
 .
 .
 .
 .
 .
 .
 .
 .
 .
 .
 .
 .
 .
 .
 .
 .
 .
 .
 .
 .
 .
 .
 .
 .
 .
 .
 .
 .
 .
 .
 .
 .
 .
 .
 .
 .
 .
 .
 .
 .
 .
 .
 .
 .
 .
 .
 .
 .
 .
 .
 .
 .
 .
 .
 .
 .
 .
 .
 .
 .
 .
 .
 .
 .
 .
 .
 .
 .

viii IBM Inventory Tool for Microsoft System Center Configuration Manager version 5.0.1 - Guide d'utilisation

# Avis aux lecteurs canadiens

Le présent document a été traduit en France. Voici les principales différences et particularités dont vous devez tenir compte.

#### Illustrations

Les illustrations sont fournies à titre d'exemple. Certaines peuvent contenir des données propres à la France.

#### Terminologie

La terminologie des titres IBM peut différer d'un pays à l'autre. Reportez-vous au tableau ci-dessous, au besoin.

| IBM France                    | IBM Canada             |
|-------------------------------|------------------------|
| ingénieur commercial          | représentant           |
| agence commerciale            | succursale             |
| ingénieur technico-commercial | informaticien          |
| inspecteur                    | technicien du matériel |

#### Claviers

Les lettres sont disposées différemment : le clavier français est de type AZERTY, et le clavier français-canadien de type QWERTY.

#### OS/2 et Windows - Paramètres canadiens

Au Canada, on utilise :

- les pages de codes 850 (multilingue) et 863 (français-canadien),
- le code pays 002,
- le code clavier CF.

#### Nomenclature

Les touches présentées dans le tableau d'équivalence suivant sont libellées différemment selon qu'il s'agit du clavier de la France, du clavier du Canada ou du clavier des États-Unis. Reportez-vous à ce tableau pour faire correspondre les touches françaises figurant dans le présent document aux touches de votre clavier.

| France         | Canada | Etats-Unis        |  |
|----------------|--------|-------------------|--|
| K (Pos1)       | K      | Home              |  |
| Fin            | Fin    | End               |  |
| 🛔 (PgAr)       |        | PgUp              |  |
| (PgAv)         | ₹      | PgDn              |  |
| Inser          | Inser  | Ins               |  |
| Suppr          | Suppr  | Del               |  |
| Echap          | Echap  | Esc               |  |
| Attn           | Intrp  | Break             |  |
| Impr<br>écran  | ImpEc  | PrtSc             |  |
| Verr<br>num    | Num    | Num<br>Lock       |  |
| Arrêt<br>défil | Défil  | Scroll<br>Lock    |  |
| (Verr maj)     | FixMaj | Caps<br>Lock      |  |
| AltGr          | AltCar | Alt<br>(à droite) |  |

#### Brevets

Il est possible qu'IBM détienne des brevets ou qu'elle ait déposé des demandes de brevets portant sur certains sujets abordés dans ce document. Le fait qu'IBM vous fournisse le présent document ne signifie pas qu'elle vous accorde un permis d'utilisation de ces brevets. Vous pouvez envoyer, par écrit, vos demandes de renseignements relatives aux permis d'utilisation au directeur général des relations commerciales d'IBM, 3600 Steeles Avenue East, Markham, Ontario, L3R 9Z7.

#### Assistance téléphonique

Si vous avez besoin d'assistance ou si vous voulez commander du matériel, des logiciels et des publications IBM, contactez IBM direct au 1 800 465-1234.

# A propos de cette publication

Le présent guide d'utilisation contient les informations les plus récentes concernant IBM<sup>®</sup> Inventory Tool for Microsoft System Center Configuration Manager. IBM Inventory Tool permet de visualiser l'inventaire du matériel IBM du client SCCM.

## **Conventions et terminologie**

Les paragraphes qui commencent par un terme en caractères gras **Remarque**, **Important** ou **Attention** sont des avis spécifiques mettant en évidence des informations essentielles.

**Remarque :** Ces avis fournissent des astuces, des instructions ou des recommandations importantes.

**Important :** Ces avis fournissent des informations ou des recommandations qui peuvent vous aider à prévenir des situations difficiles.

**Avertissement :** Ces avis indiquent une altération possible de programmes, d'unités ou de données. Ils sont placés immédiatement avant les instructions ou situations qui présentent de tels risques.

| Terme/Acronyme | Définition                                       |
|----------------|--------------------------------------------------|
| DSA            | IBM Dynamic System Analysis                      |
| MSCCM          | Microsoft System Center Configuration<br>Manager |
| SCCM           | System Center Configuration Manager              |
| SEP            | IBM System Enablement Pack                       |
| SSL            | Secure Sockets Layer                             |
| UXSP           | UpdateXpress System Packs                        |
| UXSPi          | UpdateXpress System Package Installer            |
| WSUS           | Windows Server Update Services                   |

Tableau 1. Termes et acronymes fréquemment utilisés

xii IBM Inventory Tool for Microsoft System Center Configuration Manager version 5.0.1 - Guide d'utilisation

# Sources d'informations

Vous trouverez des informations supplémentaires concernant IBM Inventory Tool for Microsoft System Center Configuration Manager version 5.0 dans la documentation du produit et sur Internet.

## **Fichiers PDF**

Vous pouvez afficher ou imprimer la documentation disponible au format PDF (Portable Document Format).

#### Téléchargement d'Adobe Acrobat Reader

Vous devez installer Adobe Acrobat Reader pour pouvoir afficher ou imprimer les fichiers PDF. Vous pouvez télécharger une copie de ce logiciel à partir du Site Web Adobe Reader.

#### Affichage et impression de fichiers PDF

Vous pouvez afficher ou imprimer les fichiers PDF figurant dans la liste suivante. Accédez à Microsoft System Management Solutions for IBM Servers, connectez-vous et recherchez les liens de téléchargement relatifs aux publications. La dernière version de chaque document est disponible sur la page de téléchargement du produit.

- IBM Inventory Tool for Microsoft System Center Configuration Manager version 5.0 -Notes sur l'édition
- IBM Inventory Tool for Microsoft System Center Configuration Manager version 5.0 -Guide d'utilisation

#### **Enregistrement des fichiers PDF**

Pour enregistrer un fichier PDF, procédez comme suit :

- 1. Cliquez avec le bouton droit de la souris sur le lien vers le fichier PDF concerné dans votre navigateur.
- 2. Effectuez une des opérations suivantes :

| Navigateur Web                | Commande                               |  |  |
|-------------------------------|----------------------------------------|--|--|
| Internet Explorer             | Cliquez sur Enregistrer la cible sous. |  |  |
| Netscape Navigator ou Mozilla | Cliquez sur Enregistrer le lien sous.  |  |  |

- 3. Accédez au répertoire dans lequel vous voulez enregistrer le fichier PDF.
- 4. Cliquez sur Enregistrer.

## **Ressources Web**

Les pages Web suivantes contiennent des ressources permettant de comprendre et d'utiliser les serveurs IBM System x, BladeCenter, ainsi que les outils de gestion de système. Elles permettent également d'identifier et de résoudre les problèmes éventuels.

# Site Internet IBM pour Microsoft Systems Management Solutions for IBM Servers

Microsoft System Management Solutions for IBM Servers

Permet de rechercher les derniers téléchargements pour IBM Inventory Tool for Microsoft System Center Configuration Manager version 5.0.

#### Site d'assistance technique d'IBM Systems

Support for IBM Systems.

Permet d'obtenir une assistance technique pour le matériel et les logiciels de gestion de système IBM.

# Logiciels de gestion de système IBM : téléchargement et enregistrement

IBM Systems Director: Download Registration

Permet de télécharger des logiciels de gestion de système IBM, dont IBM Systems Director.

## Page des logiciels de gestion des systèmes IBM System x

IBM systems management solutions for System x

Fournit une présentation de la gestion de système IBM à l'aide d'IBM Director Agent et d'IBM Director Core Services.

#### Pages IBM ServerProven

IBM ServerProven Compatibility for hardware, applications, and middleware

IBM ServerProven Compatibility for BladeCenter products

Permet d'obtenir des informations sur la compatibilité des équipements avec les matériels IBM System x, IBM BladeCenter et IBM IntelliStation.

# Page Microsoft System Center Configuration Manager

Microsoft System Center Technical Resources

xvi IBM Inventory Tool for Microsoft System Center Configuration Manager version 5.0.1 - Guide d'utilisation

# Chapitre 1. IBM Inventory Tool for Microsoft System Center Configuration Manager version 5.0

Le présent chapitre décrit IBM Inventory Tool for Microsoft System Center Configuration Manager version 5.0.

Grâce à son intégration avec le produit Microsoft System Center Configuration Manager (SCCM) de Microsoft System Center, IBM Inventory Tool for Microsoft System Center Configuration Manager version 5.0 réduit le temps et le travail requis pour visualiser l'inventaire matériel des clients à partir du serveur.

## Prise en charge de la licence d'évaluation

IBM Inventory Tool est un produit entièrement basé sur les frais qui fournit l'inventaire de plusieurs composants systèmes et configurations, notamment une présentation du système, de la mémoire, du BIOS/UEFI, des pilotes, de la configuration IMM et des options (telles que LSI, Qlogic, Brocade, Broadcom, Mellanox ou Emulex). La licence d'évaluation permet uniquement d'activer quelques fonctions d'inventaire de base, telles que la présentation du système, de la mémoire et du BIOS/UEFI.

Pour activer les autres fonctions principales, après avoir activé la licence d'utilisation du produit, exécutez la configuration du serveur IBM Inventory Tool depuis le menu **Démarrer**.

## **Fonctions Premium**

Les fonctions Premium sont disponibles lorsque l'installation d'IBM Inventory Tool est enregistrée avec une licence IBM Upward Integration for Microsoft System Center version 4.0 ou supérieure.

Pour acquérir des licences d'activation, prenez contact avec votre interlocuteur ou partenaire commercial IBM. Vous pouvez également acheter une licence d'utilisation du produit IBM Upward Integration for MSSC en ligne sur le site d'IBM.

La fonction suivante est payante et elle est activée après l'acquisition d'une licence version 4.0 ou supérieure valide :

 Possibilité de configurer le serveur SCCM afin de collecter l'inventaire matériel IBM des pilotes, de la configuration IMM et des options (telles que LSI, Qlogic, Brocade, Broadcom, Mellanox et Emulex).

## Comment IBM Inventory Tool for Microsoft System Center Configuration Manager version 5.0 prend en charge IBM Systems

IBM Inventory Tool for Microsoft System Center Configuration Manager version 5.0 permet d'afficher un inventaire du matériel IBM du client SCCM à partir du serveur SCCM.

## Configuration matérielle et logicielle requise par IBM Inventory Tool

Les rubriques de cette section décrivent la configuration matérielle et logicielle requise pour IBM Inventory Tool.

## Configuration matérielle requise

L'outil IBM Inventory Tool peut s'exécuter sur tout serveur IBM ou non IBM qui prend en charge le système d'exploitation Windows et SCCM.

## Systèmes d'exploitation pris en charge

L'outil IBM Inventory Tool prend en charge les systèmes d'exploitation Windows suivants :

- Windows Server 2003 SP2/R2
- Windows Server 2003 SP2/R2 x64
- Windows Server 2008 SP1/SP2
- Windows Server 2008 SP1/SP2 x64
- Windows Server 2008 SP1/R2
- Windows Server 2012
- Windows Server 2012 R2

## Logiciels requis

Microsoft System Center Configuration Manager 2007 ou 2012 est requis.

# Chapitre 2. Installation d'IBM Inventory Tool

Le présent chapitre explique comment installer et désinstaller IBM Inventory Tool.

## Téléchargement et installation d'IBM Inventory Tool

Cette rubrique explique comment installer IBM Inventory Tool.

### Avant de commencer

Vous disposez de deux méthodes pour installer IBM Inventory Tool for Microsoft System Center Configuration Manager version 5.0. La première utilise le module d'installation d'IBM Inventory Tool for Microsoft System Center Configuration Manager version 5.0 (fichier .exe). La seconde utilise IBM Upward Integration for Microsoft System Center Installer. Pour plus d'informations sur IBM Upward Integration for Microsoft System Center Installer, voir IBM Upward Integration for Microsoft System Center bundle - IBM BladeCenter and System x.

## Procédure

- 1. Accédez à IBM System x Integration Offerings for Microsoft Systems Management Solutions.
- 2. Cliquez sur Microsoft System Center Configuration Manager (SCCM), Inventory Tool pour télécharger la dernière version de l'outil IBM Inventory Tool. La page Préparation de l'installation pour IBM Inventory Tool s'ouvre.
- **3**. Cliquez sur **Suivant**. La page Assistant InstallShield s'affiche. Si vous êtes amené à arrêter l'installation, cliquez sur **Annuler**.

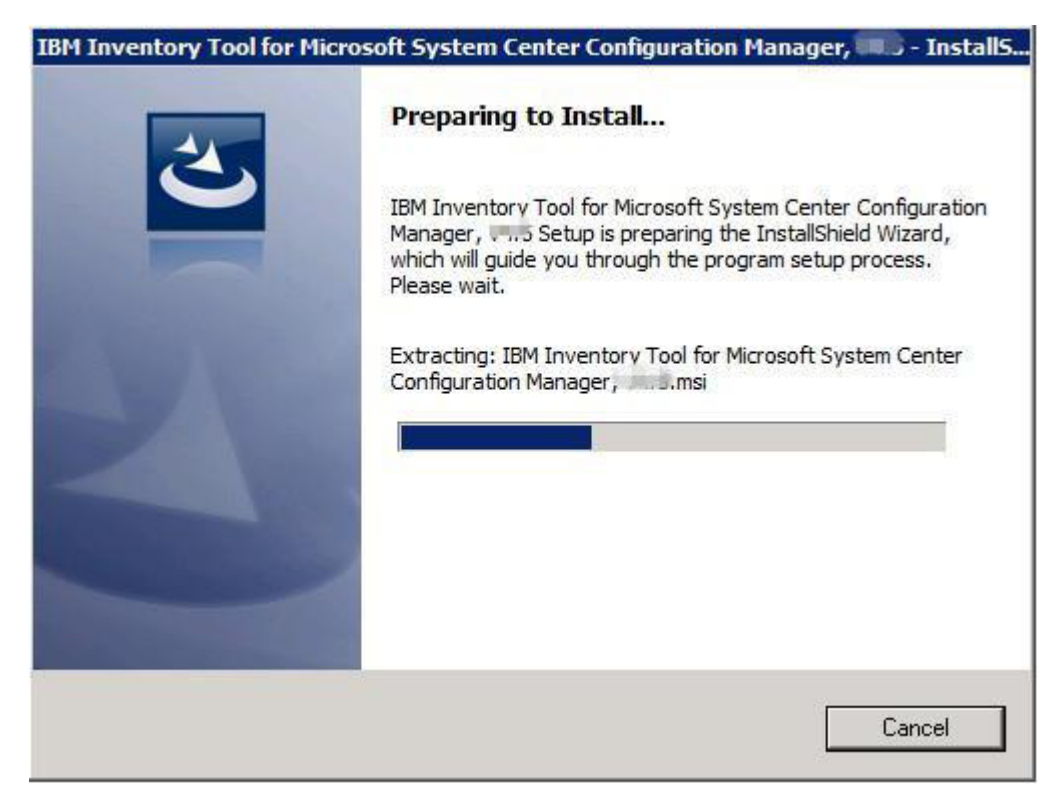

Figure 1. Préparation de l'installation d'IBM Inventory Tool

**Remarque :** Si Microsoft System Center Configuration Manager 2007 ou supérieur n'est pas installé sur votre système, le message ci-après s'affiche. Cliquez sur **OK** pour arrêter le programme et mettre fin à l'installation.

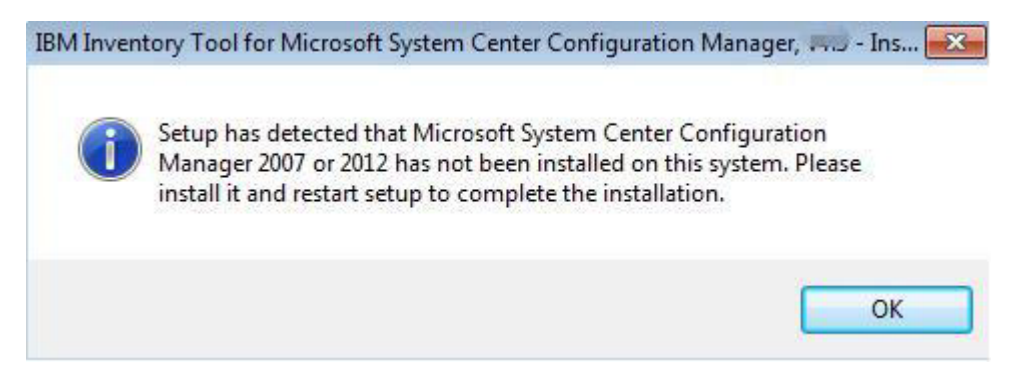

Figure 2. Message indiquant que SCCM 2007 ou supérieur n'est pas installé

4. Cliquez sur **Suivant** pour poursuivre l'installation et afficher la page Contrat de licence.

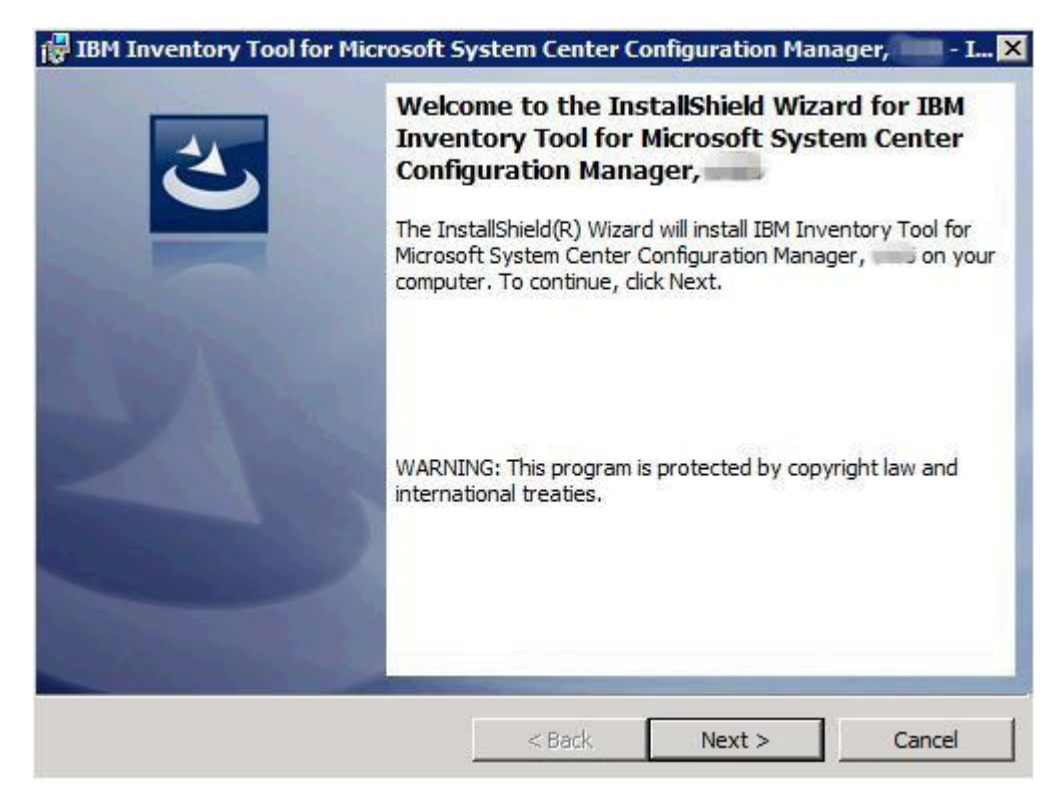

Figure 3. Page d'accueil de l'assistant InstallShield pour l'installation d'IBM Inventory Tool

5. Lisez les dispositions du contrat de licence, puis cliquez sur **J'accepte les dispositions du contrat de licence**. Cliquez sur **Suivant**.

| 🛃 IBM Inventory Tool                                                                                                    | for Microsoft S                                                                              | ystem Center Co                                                                               | onfiguration Man                                                                           | ager, 📃 🔲 🗙                                   |
|----------------------------------------------------------------------------------------------------|----------------------------------------------------------------------------------------------|-----------------------------------------------------------------------------------------------|--------------------------------------------------------------------------------------------|-----------------------------------------------|
| Software License Agree<br>Please read the follov                                                                          | ment<br>ving license agree                                                                   | ment carefully.                                                                               |                                                                                            | と                                             |
| International License<br>Part 1 - General Terr                                                                            | Agreement fo                                                                                 | r Non-Warranteo                                                                               | d Programs                                                                                 | <b></b>                                       |
| BY DOWNLOADING<br>AN "ACCEPT" BUT<br>LICENSEE AGREES<br>ACCEPTING THESE<br>REPRESENT AND Y<br>LICENSEE TO THESE<br>TERMS, | 9, INSTALLING<br>TON, OR OTHE<br>5 TO THE TER<br>5 TERMS ON E<br>WARRANT TH,<br>3E TERMS. IF | , COPYING, AC<br>ERWISE USING<br>MS OF THIS A<br>BEHALF OF LIC<br>AT YOU HAVE<br>YOU DO NOT / | CESSING, CLIC<br>THE PROGRAI<br>GREEMENT. IF<br>ENSEE, YOU<br>FULL AUTHORI<br>AGREE TO THE | CKING ON<br>M,<br>YOU ARE<br>TY TO BIND<br>SE |
| <ul> <li>I accept the terms in</li> <li>I do not accept the terms in</li> </ul>                                           | the license agreer<br>erms in the license                                                    | ment.<br>agreement.                                                                           |                                                                                            |                                               |
| [                                                                                                    | Print                                                                                        | < Back                                                                                        | Next >                                                                                     | Cancel                                        |

Figure 4. Contrat de licence du logiciel

6. Si aucune licence d'utilisation du produit n'est activée, la page Version d'évaluation s'ouvre. (Si une licence d'utilisation du produit est activée, la page Dossier de destination s'ouvre et vous pouvez passer à l'étape 7.) Sur la page de la version d'évaluation, cliquez sur **Contactez-nous** pour obtenir une licence d'utilisation du produit valide, puis cliquez sur **Suivant** pour poursuivre vers la page Dossier de destination.

| torr inventory room or micros                                                                                                    | soft System Center Configuration Manager,                                                                                                    | - 1 |
|----------------------------------------------------------------------------------------------------|----------------------------------------------------------------------------------------------------|-----|
| rial Version                                                                                                    |                                                                                                    |     |
| License not detected                                                                                                    |                                                                                                    |     |
| License is not found on this ser                                                                                                    | ver.The trial period of this product lasts for 90 days.                                                                                                    |     |
| IBM Inventory Tool is a totally f<br>inventory of System Overview,<br>LSI, Qlogic, Brocade, Broadcom<br>enable a few basic inventory su | fee-based product. The tool can provide hardware<br>, Memory, BIOS/UEFI, IMM Configuration, options of<br>n, Mellanox and Emulex. If with trial license, which onl<br>uch as System Overview, Memory and BIOS/UEFI. | у   |
|                                                                                                    |                                                                                                    |     |
| Contact IBM                                                                                                    |                                                                                                    |     |
| Contact IBM                                                                                                    |                                                                                                    |     |

Figure 5. Version d'évaluation

7. Sur la page Dossier de destination, cliquez sur **Suivant** pour accepter le répertoire d'installation par défaut ou cliquez sur **Modifier** et entrez un autre emplacement.

| IBM Inv    | entory Tool for Microsoft System Center Configuration Manager, 💴 - I.           |
|------------|---------------------------------------------------------------------------------|
|            | tion Folder                                                                     |
| CICK NE.   | xt to install to this folder, or click change to install to a different folder. |
| Ø          | Install IBM Inventory Tool for Microsoft System Center Configuration Manager,   |
|            | C:\Program Files (x86)\IBM\IBM Inventory Tool\ Change                           |
|            |                                                                                 |
|            |                                                                                 |
|            |                                                                                 |
| tallShield |                                                                                 |
|            | < Back Next > Cancel                                                            |

Figure 6. Dossier de destination

8. Sur la page Cycle d'exécution du client IBM Inventory Tool, cliquez sur **Suivant** pour accepter le cycle d'exécution par défaut, ou entrez une autre valeur.

| IBM Inventory<br>IBM Inventory 1<br>Click Next to use | Tool for Microsof<br>Fool Client Run Cy<br>e default run cycle v | <b>it System Center</b><br><b>ycle</b><br>value, or enter a diffe | Configuration Man<br>erent run cycle value. | ager, - I |
|-------------------------------------------------------|------------------------------------------------------------------|-------------------------------------------------------------------|---------------------------------------------|-----------|
| Client Run Cycle:                                     |                                                                  |                                                                   |                                             |           |
|                                                       | 4 Week                                                           | <u> </u>                                                          |                                             |           |
|                                                       |                                                                  |                                                                   |                                             |           |
|                                                       |                                                                  |                                                                   |                                             |           |
|                                                       |                                                                  |                                                                   |                                             |           |
| tallShield                                            |                                                                  | 1 22                                                              |                                             |           |
|                                                       |                                                                  | < Back                                                            | Nevts                                       | Cancel    |

Figure 7. Cycle d'exécution d'IBM Inventory Tool

**Remarque :** Les plages de valeurs du cycle d'exécution du client sont comprises entre 1 et 65 pour la valeur **Jour** et 1 et **52** pour la valeur **Semaine**. L'installation s'interrompt si vous n'entrez pas de valeur valide.

| IBM Inventory Tool for Microsoft S                                               | ystem Center C           | onfiguration Mana     | iger, 🔛 - I |
|----------------------------------------------------------------------------------|--------------------------|-----------------------|-------------|
| IBM Inventory Tool Client Run Cycle<br>Click Next to use default run cycle value | a<br>e, or enter a diffe | rent run cycle value. | 2           |
| Client Run Cyde:                                                                 | •                        |                       |             |
| Invalid value. Valid range: Day                                                  | 1-365, Week              | k 1-52.               |             |
|                                                                                  |                          |                       |             |
|                                                                                  |                          |                       |             |
|                                                                                  |                          |                       |             |
| stallShield                                                                      |                          |                       |             |
|                                                                                  | < Back                   | Next >                | Cancel      |

Figure 8. Exemple de valeur non valide pour la valeur Semaine

9. Sur la page Prêt à installer le programme, cliquez sur **Installer** pour démarrer l'installation. Si vous voulez vérifier ou modifier vos paramètres d'installation, cliquez sur **Précédent** pour les modifier ou sur **Annuler** pour quitter l'assistant.

| 🔀 IBM Inventory Tool for Microsoft S                                      | System Center Configuration Manager, 📖 - I 🗙               |
|---------------------------------------------------------------------------|------------------------------------------------------------|
| Ready to Install the Program<br>The wizard is ready to begin installation | n.                                                         |
| Click Install to begin the installation.                                  |                                                            |
| If you want to review or change any o exit the wizard.                    | of your installation settings, click Back. Click Cancel to |
|                                                                           |                                                            |
|                                                                           |                                                            |
|                                                                           |                                                            |
| InstallShield                                                             | < Back Install Cancel                                      |

Figure 9. Page Prêt à installer le programme

| Please wait while the In:<br>Microsoft System Cente<br>several minutes.<br>Status: | stallShield Wizard ins<br>r Configuration Mana | talls IBM Inventory T<br>ager, III. This may | ool for<br>take |
|------------------------------------------------------------------------------------|------------------------------------------------|----------------------------------------------|-----------------|
|                                                                                    |                                                |                                              |                 |

Figure 10. Progression de l'installation

**10**. Lorsque l'installation est terminée, la page Fin de l'Assistant InstallShield apparaît à l'écran. Cliquez sur **Terminer** pour quitter l'Assistant.

|   | InstallShield Wizard Completed                                                                                                    |
|---|----------------------------------------------------------------------------------------------------|
| 0 | The InstallShield Wizard has successfully installed IBM<br>Inventory Tool for Microsoft System Center Configuration<br>Manager, Click Finish to exit the wizard. |
|   |                                                                                                    |
|   |                                                                                                    |
|   |                                                                                                    |

Figure 11. Page Fin de l'Assistant InstallShield

## Désinstallation d'IBM Inventory Tool

Vous disposez de quatre méthodes pour désinstaller IBM Inventory Tool for Microsoft System Center Configuration Manager version 5.0.

Pour désinstaller IBM Inventory Tool, procédez de l'une des façons suivantes :

- Désinstallez le logiciel à l'aide de l'outil Ajout/Suppression de programmes. Si votre système d'exploitation est Windows Server 2008, vous pouvez utiliser Programmes et fonctionnalités pour effectuer la désinstallation.
- Sélectionnez l'option **Supprimer** du programme d'installation d'IBM Inventory Tool for Microsoft System Center Configuration Manager version 5.0 (fichier .exe).
- Sélectionnez l'option **Supprimer** du programme IBM Integrated Installer (fichier .exe).
- Sélectionnez Désinstaller dans le menu Démarrer.

# Chapitre 3. Utilisation d'IBM Inventory Tool et de System Center Configuration Manager 2007

Le présent chapitre explique comment IBM Inventory Tool et Microsoft System Center Configuration Manager 2007 fonctionnent ensemble.

# Déploiement du module client IBM Inventory Tool à partir du serveur Microsoft System Center Configuration Manager sur le client Microsoft System Center Configuration Manager

La présente rubrique explique la procédure de déploiement d'un module client IBM Inventory Tool sur le client SCCM à partir du serveur SCCM.

## Pourquoi et quand exécuter cette tâche

Le module client IBM Inventory Tool contient le fichier IBM Inventory Tool Client Setup.msi, qui permet d'installer IBM Inventory Tool Client sur la machine cible.

## Procédure

- 1. Ouvrez la console SCCM.
- Développez Distribution de logiciels > Packages > IBM Inventory Tool Client et cliquez avec le bouton droit de la souris sur IBM Inventory Tool Client.

| <ul> <li>Image: Bite Management</li> <li>Image: Computer Management</li> <li>Image: Delections</li> </ul> | Look for:                   | -            | in All Column | IS       | Find N     |
|----------------------------------------------------------------------------------------------------|-----------------------------|--------------|---------------|----------|------------|
| 📲 Conflicting Records                                                                                     | Name                        | Manufacturer | Version       | Language | Package ID |
|                                                                                                    | 🗳 IBM Inventory Tool Client |              |               |          | 55D000E0   |
| Access Accounts     Distribution Points                                                                   |                             |              |               |          |            |
| <ul> <li>Programs</li> <li>H Package Status</li> <li>R math Advertisements</li> </ul>                     |                             |              |               |          |            |
|                                                                                                    |                             |              |               |          |            |

Figure 12. Module IBM Inventory Tool Client

3. Cliquez sur Distribuer, puis sélectionnez Logiciel.

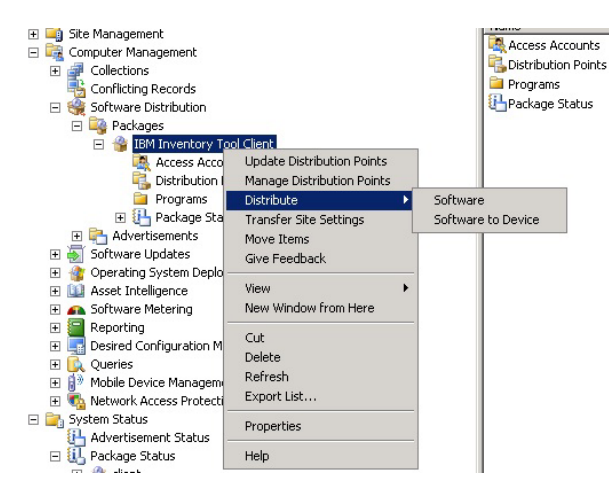

Figure 13. Distribution du module client IBM Inventory Tool

4. Sur la page Bienvenue, cliquez sur **Suivant** pour distribuer le logiciel à partir du module (package).

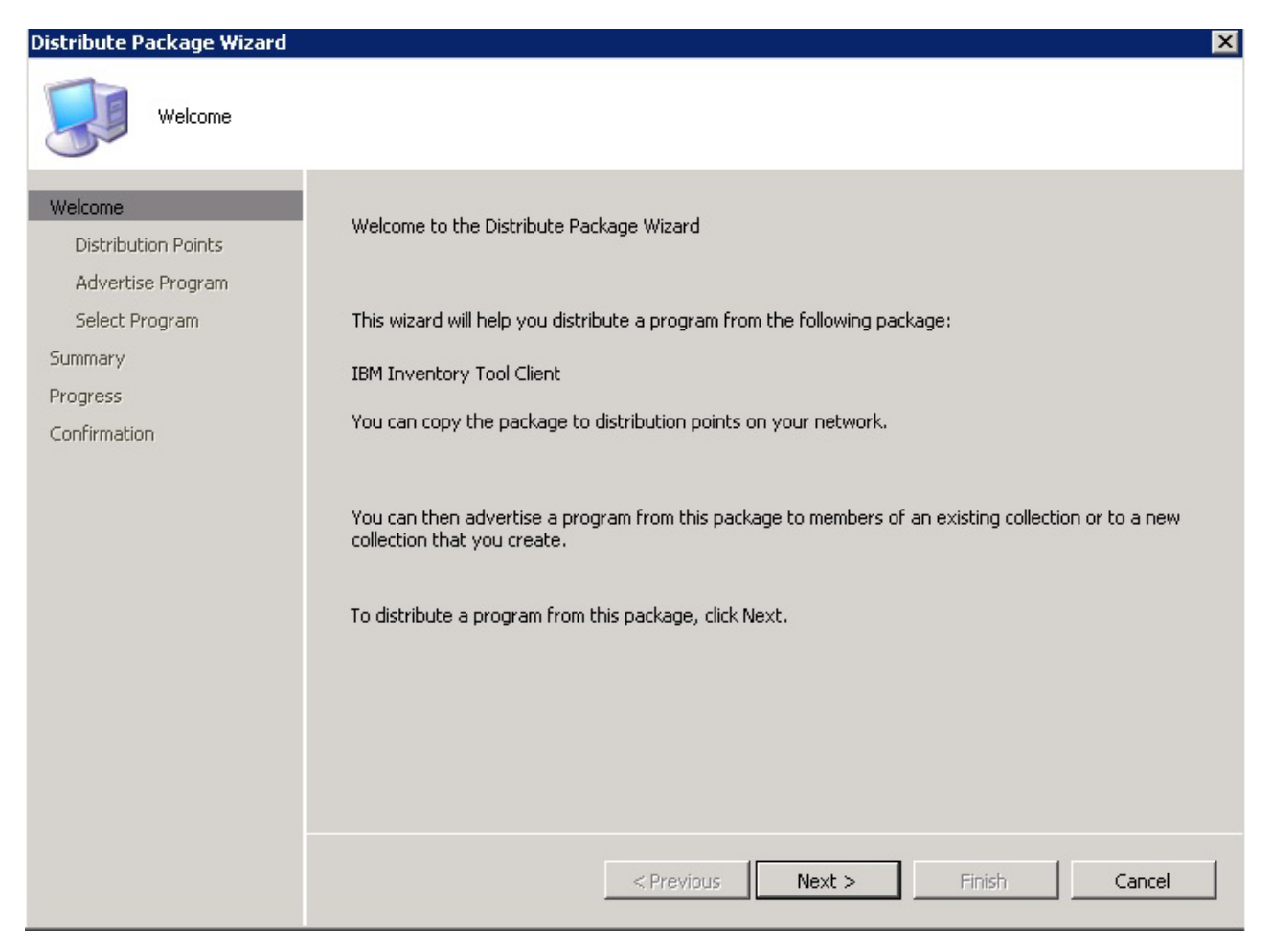

Figure 14. Page de bienvenue de l'Assistant Distribution de packages

5. Sur la page Points de distribution, sélectionnez les points de distribution où le client accède à ce package, puis cliquez sur **Suivant**.

| Distribute Package Wizard                                                                    |                                                                                                    |                                                                                                    |                                                          |                                         | × |
|----------------------------------------------------------------------------------------------|----------------------------------------------------------------------------------------------------|----------------------------------------------------------------------------------------------------|----------------------------------------------------------|-----------------------------------------|---|
| Distribution Points                                                                          |                                                                                                    |                                                                                                    |                                                          |                                         |   |
| Welcome<br>Distribution Points<br>Advertise Program<br>Select Program<br>Summary<br>Progress | Specify the distribution poin<br>Select the distribution point:<br>previously distributed, some<br>distribution point, the packa<br>Distribution points: | its where clients will access this<br>s that you want to copy the pa<br>e distribution points might alrea<br>age will be deleted from it. | s package.<br>ackage to. If the p<br>idy be selected. If | ackage has been<br>you clear a selected |   |
| Confirmation                                                                                 | Name                                                                                                    | Site                                                                                                    | Туре                                                     | Select All                              |   |
|                                                                                              | WIN-R6JVJ23PUJU                                                                                                    | 55D-zyvmsccm07                                                                                                    | Server                                                   | Clear All<br>Select Group               |   |
|                                                                                              |                                                                                                    | < Previous Nex                                                                                                    | t > Fi                                                   | nish Cancel                             |   |

Figure 15. Points de distribution

6. Sur la page Publier le programme, indiquez si vous voulez signaler la disponibilité d'un programme de ce module aux ressources du client. Sélectionnez **Oui** et cliquez sur **Suivant**.

| Distribute Package Wizard                             |                                                                                                    | X |
|-------------------------------------------------------|----------------------------------------------------------------------------------------------------|---|
| Advertise Program                                     |                                                                                                    |   |
| Welcome<br>Distribution Points<br>Advertise Program   | Specify whether to advertise a program from this package to client resources. If the program is not<br>advertised, the package will be distributed only to the distribution points.                 |   |
| Select Program<br>Summary<br>Progress<br>Confirmation | Package:       IBM Inventory Tool Client         Do you want to advertise a program from this package?         Image: Previous         Image: Previous         Next >         Finish         Cancel |   |

Figure 16. Page Publier le programme

7. Sur la page de sélection d'un programme, sélectionnez le programme que vous souhaitez publier vers les membres d'un regroupement, puis cliquez sur **Suivant**.

| Distribute Package Wizard                                                               |                                                             | × |
|-----------------------------------------------------------------------------------------|-------------------------------------------------------------|---|
| Select Program                                                                          |                                                             |   |
| Welcome<br>Distribution Points<br>Advertise Program                                     | Select the program to advertise to members of a collection. | - |
| Select Program<br>Advertisement Target<br>Advertisement Name<br>Advertisement Subcoller | Package: IBM Inventory Tool Client Programs:                |   |
| Advertisement Schedule                                                                  | Name Description                                            |   |
| Assign Program                                                                          |                                                             |   |
| Summary                                                                                 |                                                             |   |
| Progress                                                                                |                                                             |   |
| Confirmation                                                                            |                                                             |   |
| I D                                                                                     | < Previous Next > Finish Cancel                             |   |

Figure 17. Page Sélectionner un programme

8. Sur la page Cible de la publication, sélectionnez le regroupement que vous souhaitez publier, puis cliquez sur **Suivant**.

| Advertisement Targ                                                                                                    | jet                                                                                                    |
|----------------------------------------------------------------------------------------------------|----------------------------------------------------------------------------------------------------|
| Welcome<br>Distribution Points<br>Advertise Program<br>Select Program<br>Advertisement Target                                    | Specify the collection that should receive the advertisement. Program: IBM.InventoryTool.Client.Setup.msi                                                                                                    |
| Advertisement Name<br>Advertisement Subcollec<br>Advertisement Schedule<br>Assign Program<br>Summary<br>Progress<br>Confirmation | <ul> <li>Specify the existing collection that you want to advertise the program to, or create a new collection to receive the advertisement.</li> <li>Advertise this program to an existing collection: <ul> <li>Collection:</li> <li>All Systems</li> <li>Browse</li> </ul> </li> <li>Create a new collection and advertise this program to it</li> </ul> |
| ( )                                                                                                    | <pre>&lt; Previous Next &gt; Finish Cancel</pre>                                                                                                    |

Figure 18. Page Cible de la publication

- **9**. Sur la page Nom de la publication, indiquez si vous souhaitez modifier les informations suivantes, puis cliquez sur **Suivant**.
  - **Nom** Entrez un nom différent si vous ne souhaitez pas utiliser le nom par défaut.

#### Commentaire

Entrez une description détaillée qui vous aidera à identifier la publication.

X

| Advertisement Nar                                                                                                    | e                                                                                                    |
|----------------------------------------------------------------------------------------------------|----------------------------------------------------------------------------------------------------|
| Welcome<br>Distribution Points<br>Advertise Program<br>Select Program<br>Advertisement Target<br>Advertisement Name<br>Advertisement Subcollec<br>Advertisement Schedule<br>Assign Program<br>Summary<br>Progress<br>Confirmation | Specify a name and comment for the new advertisement.   Type a name to identify the new advertisement. You can also type a comment to describe the advertisement.   Name:   IBM Inventory Tool Client - IBM.InventoryTool.Client.Setup.msi to All Systems   Comment: |
|                                                                                                    | < Previous Next > Finish Cancel                                                                                                    |

Figure 19. Page Nom de la publication

10. Sur la page Sous-regroupement de la publication, indiquez si la publication doit être mise à la disposition des membres du regroupement uniquement ou des membres du regroupement et de leurs sous-groupes.

×

| Advertisement Subco                                          | ollection                                                                                                    |
|--------------------------------------------------------------|----------------------------------------------------------------------------------------------------|
| Welcome<br>Distribution Points<br>Advertise Program          | Specify whether the advertisement should be made available to subcollections.                                                                                            |
| Select Program<br>Advertisement Target<br>Advertisement Name | Collection: All Systems                                                                                                    |
| Advertisement Subcollec<br>Advertisement Schedule            | members of those collections.                                                                                                    |
| Assign Program<br>Summary                                    | <ul> <li>Advertise the program only to members of the specified collection</li> <li>Advertise the program to members of the collection and its subcollections</li> </ul> |
| Progress<br>Confirmation                                     | The program will be advertised to the following collections:                                                                                                    |
|                                                              |                                                                                                    |
|                                                              |                                                                                                    |
| ↓   ▶                                                        | < Previous Next > Finish Cancel                                                                                                    |

Figure 20. Page Sous-regroupement de la publication

11. Sur la page Calendrier des publications, sélectionnez ou modifiez les options ci-après, puis cliquez sur **Suivant**.

х

- Sélectionnez la date et l'heure de publication du logiciel.
- Indiquez si cette publication doit expirer.
- Cochez si le client peut télécharger le contenu depuis un point de distribution et l'exécuter localement.

| Advertisement Sch                                                       | edule                                                                                                    |
|-------------------------------------------------------------------------|----------------------------------------------------------------------------------------------------|
| Welcome<br>Distribution Points<br>Advertise Program                     | Specify when the program will be advertised.                                                                                                    |
| Select Program<br>Advertisement Target                                  | Advertise the program after: 11/16/2012 🔽 4:08 PM                                                                                                    |
| Advertisement Name<br>Advertisement Subcollec<br>Advertisement Schedule | If this program is set to expire, it will no longer be available after a specified date and time, even if<br>the program has not yet run on the client. Do you want this advertisement to expire? |
| Assign Program<br>Summary<br>Progress<br>Confirmation                   | <ul> <li>No, this advertisement never expires</li> <li>Yes, this advertisement should expire</li> <li>Expiration date and time: 5/11/2013 4:08 PM 2</li> </ul>                                    |
|                                                                         | Download content from unprotected distribution point and run locally                                                                                                    |
| 4 <b> </b> •                                                            | < Previous Next > Finish Cancel                                                                                                    |

Figure 21. Page Calendrier des publications

12. Sur la page Attribuer le programme, effectuez les choix ci-après et cliquez sur **Suivant**.

×

- Indiquez si le programme doit être attribué.
- Activez Wake on LAN en cas d'urgence
- Cochez si les fenêtres de maintenance doivent être ignorées lors de l'exécution du programme.
- Indiquez si vous autorisez le système a redémarré en dehors des fenêtres de maintenance.

| Assign Program                                                      |                                                                           |                                                                                                    |
|---------------------------------------------------------------------|---------------------------------------------------------------------------|----------------------------------------------------------------------------------------------------|
| Welcome<br>Distribution Points<br>Advertise Program                 | Specify whether to assig                                                  | gn the program.                                                                                                    |
| Select Program<br>Advertisement Target                              | Assigning a program cau<br>has not already been ru<br>date and time?      | uses it to become mandatory. An assigned program will automatically run if it<br>un on the client. Do you want this program to be assigned after a specified |
| Advertisement Subcollec<br>Advertisement Schedule<br>Assign Program | <ul> <li>No, do not assign</li> <li>Yes, assign the p</li> </ul>          | n the program<br>program                                                                                                    |
| Summary                                                             | Available after:                                                          | 3:45:40 PM 11/10/2012                                                                                                    |
| Progress                                                            | Assign after:                                                             | 11/30/2012                                                                                                    |
| Confirmation                                                        | Expires after:<br>Enable Wake On<br>Ignore maintenar<br>Allow system rest | ance windows when running program<br>start outside maintenance windows                                                                                       |
| ۲<br>۲                                                              |                                                                           | < Previous Next > Finish Cancel                                                                                                    |

Figure 22. Page Attribuer le programme

13. Sur la page Assistant terminé, vous pouvez vérifier les options que vous avez sélectionnées avant de cliquer sur **Fermer** pour terminer la distribution.

X

| Distribute Package Wizard                                                                                                    |                                                                                                    | ×   |
|----------------------------------------------------------------------------------------------------|----------------------------------------------------------------------------------------------------|-----|
| Wizard Completed                                                                                                    |                                                                                                    |     |
| Welcome<br>Distribution Points<br>Advertise Program<br>Select Program<br>Advertisement Target<br>Advertisement Subcollec<br>Advertisement Schedule<br>Assign Program<br>Summary<br>Progress<br>Confirmation | Image: Control of the Distribute Package Wizard completed successfully.         Details:         Image: Welcome         Distribution Points         Advertise Program         Select Program         Advertisement Target         Advertisement Name         Advertisement Subcollection         Advertisement Schedule         Assign Program         To close this wizard, click Close. |     |
|                                                                                                    | < Previous Next > Finish Cl                                                                                                    | ose |

Figure 23. Page Assistant terminé

# Recherche de l'inventaire du matériel des clients à partir du serveur Microsoft System Center Configuration Manager

Une fois IBM Inventory Tool Client installé sur le client, il peut être exécuté de manière périodique afin de récupérer l'inventaire matériel à partir du serveur Microsoft System Center Configuration Manager.

## Pourquoi et quand exécuter cette tâche

La procédure suivante permet de rechercher l'inventaire matériel des clients à partir du serveur SCCM :

#### Procédure

- 1. Ouvrez la console SCCM.
- 2. Développez Gestion de l'ordinateur > Regroupements > Tous les systèmes.

| System Center Configuration Manager                                    | All Systems 3 items found |               |        |           |              |          |          |               |             |
|------------------------------------------------------------------------|---------------------------|---------------|--------|-----------|--------------|----------|----------|---------------|-------------|
| Gite Database (55D - WIN-R6JVJ23PUJU, zyvmsccm07)      Gite Management | Look fee                  | [             |        | 1         | All Calumas  |          |          | Circul Manuel | class 1     |
| 🖂 🙀 Computer Management                                                | LOOK FOR:                 | 1             |        | <u> </u>  | Jail Columns |          |          | FING NOW      | Clear       |
| E 🚅 Collections                                                        |                           |               |        |           |              |          |          |               |             |
| 🕀 🚅 All Active Directory Security Groups                               | Name                      | Resource Type | Domain | Site Code | Client       | Approved | Assigned | Blocked       | Client Type |
| 🖅 🚅 All Desktops and Servers                                           | WIN-R6JVJ23PUJU           | System        | ZY     | 55D       | No           | N/A      | Yes      |               |             |
| All Systems                                                            | WIN-JN4PKLTISF1           | System        | ZY     | 55D       | Yes          | Approved | Yes      | No            | Advanced    |
| 🕀 🚅 All User Groups                                                    | WIN-74713LIM62D           | System        | 77     | 55D       | No           | N/A      | Yes      |               |             |
| 표 🚅 All Users                                                          |                           |               |        |           |              |          |          |               |             |
| 표 🚅 All Windows 2000 Professional Systems                              |                           |               |        |           |              |          |          |               |             |
| 표 🚽 All Windows 2000 Server Systems                                    |                           |               |        |           |              |          |          |               |             |
| 🗉 🚅 All Windows Mobile Devices                                         |                           |               |        |           |              |          |          |               |             |
| 🗉 🚅 All Windows Mobile Pocket PC 2003 Devices                          |                           |               |        |           |              |          |          |               |             |
| 🖃 🚽 All Windows Mobile Pocket PC 5.0 Devices                           |                           |               |        |           |              |          |          |               |             |
| 표 🚽 All Windows Mobile Smartphone 2003 Devices                         |                           |               |        |           |              |          |          |               |             |
| 🗊 🌌 All Windows Mobile Smartnbone 5.0 Devices                          | 11                        |               |        |           |              |          |          |               |             |
|                                                                        |                           |               |        |           |              |          |          |               |             |

Figure 24. Sélection du client

**3**. Dans le panneau de droite, cliquez avec le bouton droit de la souris sur le périphérique dont vous voulez connaître l'inventaire. Sélectionnez **Démarrer** et cliquez sur **Explorateur de ressources**.

| ■       Al Desktops and Servers       Name       Resource Type       Domain       Site Code       Client       Approved       Assigned       Blocked       Client Type         ■       Al Desktops and Servers       ■       Al Desktops and Servers       VIN-R6.3/123PUJJ       System       ZY       S5D       No       N/A       Yes         ■       Al Users Coups       ■       Al Users Coups       Y       S5D       No       N/A       Yes         ■       Al Users Coups       ■       Al Windows 2000 Professional Systems       E       Al Windows Stool Professional Systems       B       Al Windows Scool Professional Systems       E       Al Windows Stool Professional Systems       B       Al Windows Stool Professional Systems       B       Al Windows Stool Professional Systems       B       Al Windows Stool Professional Systems       B       Al Windows Stool Professional Systems       B       Al Windows Stool Professional Systems       B       B       Al Windows Stool Professional Systems       B       B       Al Windows Stool Professional Systems       B       B       Al Windows Stool Professional Systems       B       B       Al Windows Stool Professional Systems       B       Al Windows Stool Professional Systems       B       B       Al Windows Stool Professional Systems       B       B       B       B                                                      |                                                     |                |                        |                       |    |                   |                   |        |          |          |         |             |
|----------------------------------------------------------------------------------------------------|-----------------------------------------------------|----------------|------------------------|-----------------------|----|-------------------|-------------------|--------|----------|----------|---------|-------------|
| B       All Active Directory Security Groups       Name       Performance Monitor       State Code       Client       Approved       Assigned       Block       Client Type         B       All Systems       ZY       SSD       No       N/A       Yes       Ves         B       All User Groups       WIN-R6JV123PUJJ       System       ZY       SSD       No       N/A       Yes         B       All User Groups       WIN-R6JV123PUJJ       System       ZY       SSD       No       N/A       Yes         B       All Windows 2000 Professional Systems       WIN-R24213LIN       Distribute       Face       Resource Explorer       No       N/A       Yes       Yes         B       All Windows 2000 Server Systems       Saigned       Block       Client Lat PXE Advertisement       Approved       Ves       Ves                                                                                                    | E 🚅 Collections                                     |                |                        |                       |    |                   |                   |        |          |          |         |             |
| B       All Desktops and Servers       ZY       SSD       No       N/A       Yes         All Systems       All Systems       Y       SSD       Yes       Approved       Yes       Advanced         B       All Users Groups       WIN-NVERKUT?**       Tistall Clent       ZY       SSD       Yes       Advanced         B       All Windows 2000 Professional Systems       Statute       Resource Explorer       Windows Event Viewer       Windows Event Viewer       Windows Event Viewer       Windows Event Viewer       Windows Event Viewer       Windows Event Viewer       Windows Porformance Monitor       Out of Band Management       Approve Court of Band Management       Remote Fools       Remote Fools                                              | 🗉 🚅 All Active Directory Security Groups            | Name           |                        | Resource Type         | D  | omain             | Site Code         | Client | Approved | Assigned | Blocked | Client Type |
| All Systems       WIN-WHPLIT       Y       SED       Yes       Approved       Yes       No       Advanced         B)       All User Groups       WIN-24Z13LIN       Install Clenk       Y       SED       No       N/A       Yes       Yes       Advanced         B)       All Windows 2000 Professional Systems       Distribute       Y       SED       No       N/A       Yes       Yes         B)       All Windows 2000 Professional Systems       Distribute       Yes       Resource Explorer       Windows Event Viewer       Windows Event Viewer       Windows Event Rows Event Viewer       Windows Event Viewer       Windows Event Viewer       Windows Event Viewer       Windows Event Viewer       Windows Event Viewer       Windows Event Viewer       Windows Event Viewer       Windows Event Viewer       Windows Event Viewer       Windows Event Viewer       Windows Event Viewer       Windows Event Viewer       Windows Event Viewer       Wind | 🗉 🚅 All Desktops and Servers                        | WIN-R6JVJ23PU  | JJU                    | System                | Z  | (                 | 55D               | No     | N/A      | Yes      |         |             |
| B → Al User Groups       Install Clerk       Y       550       No       N/A       Yes         B → Al Windows 2000 Professional Systems       B → Al Windows 2000 Server Systems       Start       Resource Explorer       Resource Explorer       Windows Event Viewer       Windows Event Viewer         B → Al Windows Mobile Devices       Biock I Windows 2000 Server Systems       Biock I Windows Event Viewer       Windows Event Viewer       Windows Event Viewer         B → Al Windows Mobile Devices       Biock I Mindows Event Viewer       Windows Event Viewer       Windows Event Viewer         B → Al Windows Mobile Devices       Biock       Biock I Mindows Event Viewer       Windows Event Viewer         B → Al Windows Mobile Smartphone 2003 Devices       Biock       Delete       Remote Rossitance         B → Al Windows Mobile Smartphone 2003 Devices       Delete       Remote Rossitance       Remote Rossitance                                                                                                    | 🚅 All Systems                                       | WIN-JN4PKLTI   |                        |                       | 7  | (                 | 55D               | Yes    | Approved | Yes      | No      | Advanced    |
| B     I Users     Distribute       B     I Windows 2000 Professional Systems     Statt     Resource Explorer       B     I Windows 2000 Professional Systems     Clear Last PXE Advertisement     Windows Event Viewer       B     I Windows Mobile Devices     Approve     Windows Event Viewer       B     I Windows Mobile Devices     Block     Windows Performance Monitor       B     I Windows Mobile Pocket PC 500 Devices     Block     Windows Performance Monitor       B     I Windows Mobile Pocket PC 500 Devices     Diedet     Remote Fools       B     I Windows Mobile Dovices     Delete     Remote Pocket Devices                                                                                                    | 🕀 🚅 All User Groups                                 | WIN-Z4Z13LIM   | Install                | Ilient                | 27 | (                 | 55D               | No     | N/A      | Yes      |         |             |
| B) ■ Al Windows 2000 Professional Systems     Start     Resource Explorer       B) ■ Al Windows 2003 Professional Systems     Clear Last PXE Advertisement     Windows Event Viewer       B) ■ Al Windows Mobile Devices     Approve     Windows Diagnostics       B) ■ Al Windows Mobile Devices     Block     Performance Monitor       B) ■ Al Windows Mobile Devices     Block     Windows Performance Monitor       B) ■ Al Windows Mobile Smartphone 2003 Devices     Delete     Remote Rassistance       B) ■ Al Windows Mobile Smartphone 2003 Devices     Delete     Remote Rassistance                                                                                                    | 🛨 🚅 All Users                                       |                | Distribu               | ite                   | •  |                   |                   |        |          |          |         |             |
| ⊕     all Windows 2000 Server Systems     Clear Last PXE Advertisement     Windows Event Viewer       ⊕     all Windows Mobile Decket PC 2003 Devices     Approve     Windows Event Viewer       ⊕     all Windows Mobile Decket PC 2003 Devices     Block     Windows Performance Monitor       ⊕     all Windows Mobile Pocket PC 5.0 Devices     Out of Band Management     Remote Assistance       ⊕     all Windows Mobile Server Systems     Delete     Remote Devices Cleart                                                                                                    | 🗉 才 All Windows 2000 Professional Systems           |                | Start                  |                       |    | Resource E:       | cplorer           |        |          |          |         |             |
| B and Windows Mobile Devices     Approve     Windows Mobile Devices       B and Windows Mobile Pocket PC 2000 Devices     Block     Windows Performance Monitor       B and Windows Mobile Pocket PC 5.0 Devices     Out of Band Management     Mindows Performance Monitor       B and Windows Mobile Pocket PC 5.0 Devices     Out of Band Management     Remote Assistance       B and Windows Mobile Smartphone 2003 Devices     Delete     Remote Assistance                                                                                                    | 🗉 🚅 All Windows 2000 Server Systems                 |                | Clear L                | ast PXE Advertisement |    | Windows Ev        | ent Viewer        |        |          |          |         |             |
|                                                                                                    | 🗉 🚅 All Windows Mobile Devices                      |                | Approv                 | e                     |    | Windows Di-       | agnostics         |        |          |          |         |             |
| ⊕ # All Windows Mobile Pocket PC 5.0 Devices     Out of Band Management     Remote Assistance       ⊕ # All Windows Mobile Smartphone 2003 Devices     Delete     Remote Assistance       ⊕ # All Windows Mobile Smartphone 5.0 Devices     Delete     Remote Assistance                                                                                                    | 🗉 🚅 All Windows Mobile Pocket PC 2003 Devices       |                | Block                  |                       |    | Windows Pe        | rformance Monitor |        |          |          |         |             |
| ⊕                                                                                                    | 🗉 🚅 All Windows Mobile Pocket PC 5.0 Devices        |                | Out of Band Management |                       | •  | Remote Too        | ıls               |        |          |          |         |             |
| 🗉 🚅 All Windows Mobile Smartphone 5.0 Devices Delete Devices Devices                                                                                                    | 🗉 🚅 All Windows Mobile Smartphone 2003 Devices      |                |                        | -                     | -  | Remote Assistance |                   |        |          |          |         |             |
|                                                                                                    | 🗉 🚅 All Windows Mobile Smartphone 5.0 Devices       |                | Delete                 |                       |    | Remote Des        | kton Client       |        |          |          |         |             |
| 🗄 🦸 All Windows Server 2003 Systems Refresh                                                                                                    | 🗉 🚅 All Windows Server 2003 Systems                 |                | Refrest                | n                     | 4  |                   | unale anone       |        |          |          |         |             |
| 🗄 🦸 All Windows Server Systems                                                                                                    | 🗉 🚅 All Windows Server Systems                      |                | Droport                | ioc                   | _  |                   |                   |        |          |          |         |             |
| 🗄 🦸 All Windows Workstation or Professional Systems                                                                                                    | 🗉 🚅 All Windows Workstation or Professional Systems |                | Fropero                |                       | _  |                   |                   |        |          |          |         |             |
| 🗄 🚅 All Windows XP Systems Help                                                                                                    | 🗉 🚅 All Windows XP Systems                          | I I            | Help                   |                       |    |                   |                   |        |          |          |         |             |
| Sconflicting Records                                                                                                    | Conflicting Records                                 | 1 <sup>1</sup> |                        |                       |    |                   |                   |        |          |          |         |             |
| 🗄 👙 Software Distribution                                                                                                    | 🗉 🅞 Software Distribution                           |                |                        |                       |    |                   |                   |        |          |          |         |             |

Figure 25. Démarrage de l'explorateur de ressources

4. Développez **Explorateur de ressources** > **Matériel**, puis sélectionnez la ressource commençant par IBM. Les informations d'inventaire s'affichent dans le panneau de droite.

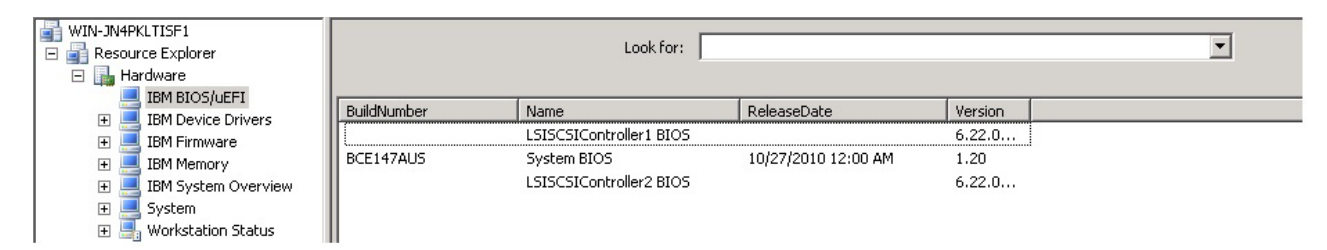

Figure 26. Recherche de l'inventaire matériel

# Chapitre 4. Utilisation d'IBM Inventory Tool et de Microsoft System Center Configuration Manager 2012

Le présent chapitre explique comment IBM Inventory Tool et Microsoft System Center Configuration Manager 2012 fonctionnent ensemble.

# Déploiement du module client IBM Inventory Tool à partir du serveur Microsoft System Center Configuration Manager sur le client Microsoft System Center Configuration Manager

Le module client IBM Inventory Tool contient le fichier IBM Inventory Tool Client Setup.msi, qui permet d'installer IBM Inventory Tool Client sur la machine cible.

## Pourquoi et quand exécuter cette tâche

La procédure ci-après explique comment déployer un module IBM Inventory Tool Client sur un client SCCM à partir du serveur SCCM.

## Procédure

- 1. Ouvrez la console SCCM.
- 2. Développez Bibliothèque de logiciels > Vue d'ensemble > Gestion d'applications > Packages.

| Software Library                                     | < Packag | ickages 2 items                      |          |                  |         |          |            |  |  |
|------------------------------------------------------|----------|--------------------------------------|----------|------------------|---------|----------|------------|--|--|
| 🖌 💣 Overview                                         | Searc    | earch                                |          |                  |         |          |            |  |  |
| 🔺 🧰 Application Management                           | Icon     | Name                                 | Programs | Manufacturer     | Version | Language | Package ID |  |  |
| Applications                                         | Ō        | Configuration Manager Client Package | 0        | Microsoft Corpor | a       |          | 88A00001   |  |  |
| Packages     Approval Requests     Global Conditions | ā        | IBM Inventory Tool Client            | 1        |                  |         |          | 88A000A9   |  |  |

Figure 27. Module client IBM Inventory Tool

3. Dans le panneau de droite, cliquez avec le bouton droit de la souris sur **IBM Inventory Tool Client** et sélectionnez **Déployer**.

| Software Library <           | Packag | ges 2 items                          |     |                              |       |         |         |          |            |
|------------------------------|--------|--------------------------------------|-----|------------------------------|-------|---------|---------|----------|------------|
| <ul> <li>Øverview</li> </ul> | Search | h                                    |     |                              |       |         |         |          |            |
| 🔺 🚞 Application Management   | Icon   | Name                                 |     | Programs                     | Manuf | acturer | Version | Language | Package ID |
| Applications                 |        | Configuration Manager Client Package | 0   | 0 Microsoft Corpora          |       |         |         |          |            |
| Packages                     |        | IBM Inventory Tool Client            |     | 1                            |       | 1       |         |          | 88A000A9   |
| 📝 Approval Requests          |        | <u>&amp;</u>                         | 9 N | Manage Access Accounts       |       |         |         |          |            |
| []#] Global Conditions       |        | 1                                    |     | Create Prestage Content File |       |         |         |          |            |
| 🔺 🚞 Software Updates         |        | -                                    | E   | Export                       |       |         |         |          |            |
| 🐻 All Software Updates       |        | 0                                    | F   | Refresh                      | F5    |         |         |          |            |
| Software Update Groups       |        |                                      |     | Denlov                       |       |         |         |          |            |
| 🛅 Deployment Packages        |        |                                      |     | Distribute Content           |       |         |         |          |            |
| 📑 Automatic Deployment Rules |        | 62                                   |     | Jacibate Contain             |       |         |         |          |            |
| Operating Systems            |        |                                      |     | Move                         |       |         |         |          |            |
|                              |        |                                      | ]   | Properties                   |       |         |         |          |            |

Figure 28. Déploiement du module IBM Inventory Tool

4. Sur la page Général, entrez les informations suivantes et cliquez sur Suivant.

#### Collection

Cliquez sur **Parcourir** et choisissez la collection à déployer.

#### Commentaires

Entrez une description détaillée qui vous aidera à identifier le déploiement.

| Deploy Software Wizard                                                                                                    |                                             |                                                                                                    | × |
|----------------------------------------------------------------------------------------------------|---------------------------------------------|----------------------------------------------------------------------------------------------------|---|
| General                                                                                                    |                                             |                                                                                                    |   |
| General<br>Content<br>Deployment Settings<br>Scheduling<br>User Experience<br>Distribution Points<br>Summary<br>Progress<br>Completion | Specify general<br>Software:<br>Collection: | I information for this deployment         ry Tool Client (IBM.InventoryTool.Client.Setup.msi)       Browse         All Systems       Browse         ribution point groups associated to this collection       stribute content for dependencies |   |
|                                                                                                    |                                             |                                                                                                    |   |
|                                                                                                    | 0                                           | < Previous Next > Summary Cancel                                                                                                    |   |

Figure 29. Page Général

5. Sur la page Contenu, cliquez sur **Ajouter** pour ajouter des points de distribution ou des groupes de points de distribution, puis cliquez sur **Suivant**.

|                                                                                                    | × |
|----------------------------------------------------------------------------------------------------|---|
| Content                                                                                               |   |
| General Specify the content destination                                                               |   |
| Deployment Settings                                                                                   |   |
| Scheduling Distribution points or distribution point groups that the content has been distributed to: |   |
| User Experience                                                                                       |   |
| Distribution Points Name Type                                                                         |   |
| Summary There are no items to show in this view.                                                      |   |
| Progress                                                                                              |   |
| Completion                                                                                            |   |
|                                                                                                    |   |
|                                                                                                    | _ |
| Additional distribution points, distribution point groups, and the distribution point groups that are |   |
| currently associated with collections to distribute content to:                                       |   |
| Filter                                                                                                | - |
| Name Description Associations                                                                         |   |
| \\WIN-APIM1V7IP3U.zy Distribution point                                                               |   |
|                                                                                                    |   |
|                                                                                                    |   |
|                                                                                                    |   |
|                                                                                                    |   |
|                                                                                                    |   |
|                                                                                                    |   |
|                                                                                                    |   |

Figure 30. Page Contenu

6. Sur la page Paramètres de déploiement, définissez les paramètres qui contrôlent la manière dont le logiciel est déployé, puis cliquez sur **Suivant**.

| Deploy Software Wizard                                                                                                    |                                                                                                    | × |
|----------------------------------------------------------------------------------------------------|----------------------------------------------------------------------------------------------------|---|
| Deployment Settin                                                                                                    | igs                                                                                                    |   |
| General<br>Content<br>Deployment Settings<br>Scheduling<br>User Experience<br>Distribution Points<br>Summary<br>Progress<br>Completion | Specify settings to control how this software is deployed     Action:   Image: Image: |   |
|                                                                                                    | <pre></pre>                                                                                                    |   |

Figure 31. Page Paramètres de déploiement

7. Sur la page Planification, configurez le planning de déploiement et d'attribution, si nécessaire. Sélectionnez **Dès que possible** si vous voulez déployer Inventory Tool immédiatement.

| Deploy Software Wizard                                                                                                    |                                                                                                    | × |
|----------------------------------------------------------------------------------------------------|----------------------------------------------------------------------------------------------------|---|
| Scheduling                                                                                                    |                                                                                                    |   |
| General<br>Content<br>Deployment Settings<br>Scheduling<br>User Experience<br>Distribution Points<br>Summary<br>Progress<br>Completion | Specify the schedule for this deployment         This program will be available as soon as it has been distributed to the content servers unless it is scheduled for a later time below. For required applications, specify the assignment schedule.         Schedule when this deployment will become available:         11/10/2012       6:47 PM         Schedule when this deployment will expire:         11/10/2012       6:47 PM         6:47 PM       UTC         Assignment schedule:       New         Edit       Delete |   |
|                                                                                                    | Rerun behavior: Rerun if failed previous attempt                                                                                                    |   |
|                                                                                                    | <previous next=""> Summary Cancel</previous>                                                                                                    |   |

Figure 32. Page Planification

8. Sur la page Expérience utilisateur, cochez les cases requises (facultatif).

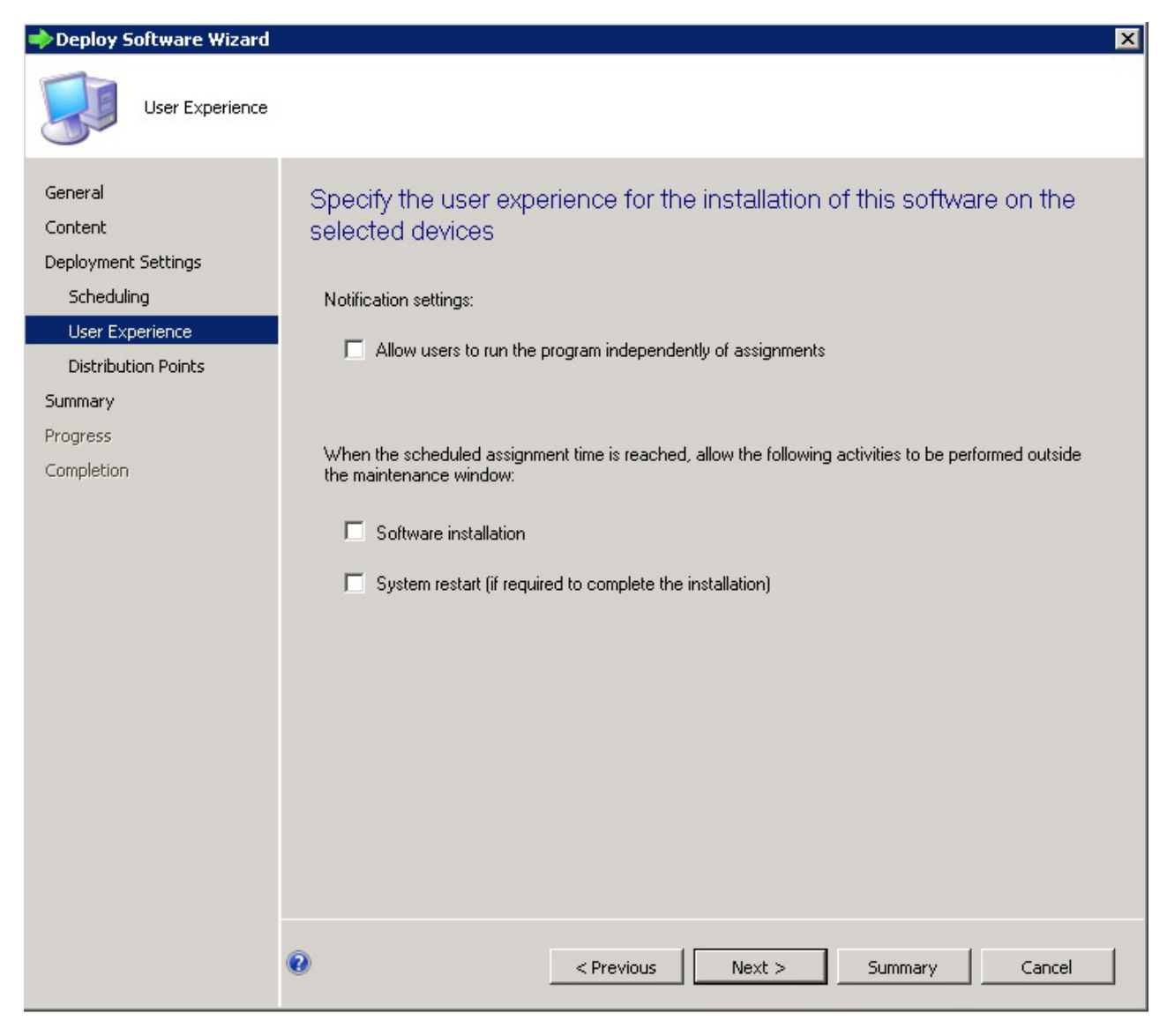

Figure 33. Page Expérience utilisateur

9. Sur la page Résumé, examinez la configuration et cliquez sur **Suivant** pour commencer le processus de déploiement.

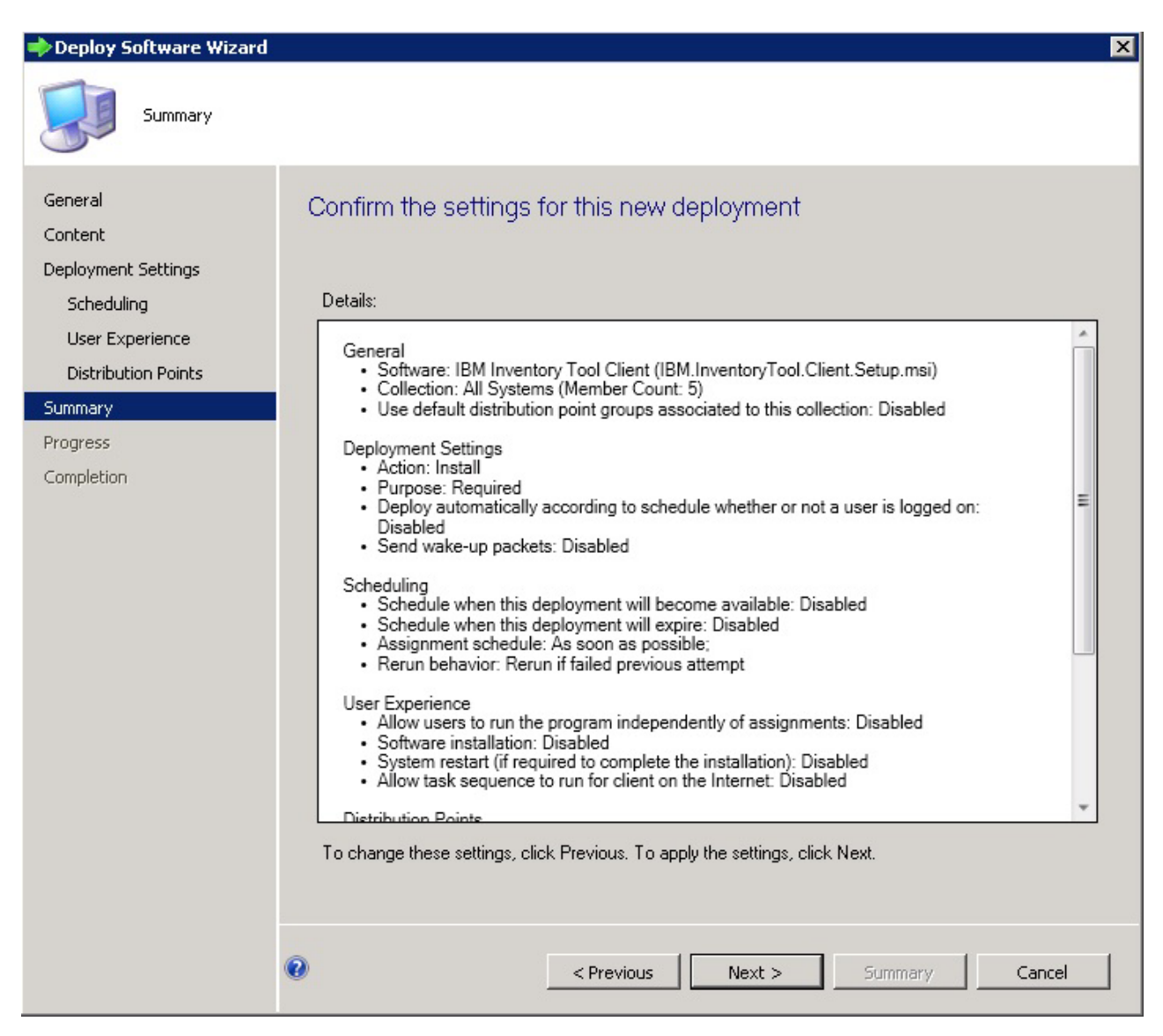

Figure 34. Page Résumé

10. Sur la page Dernière étape, cliquez sur Fermer pour terminer le déploiement.

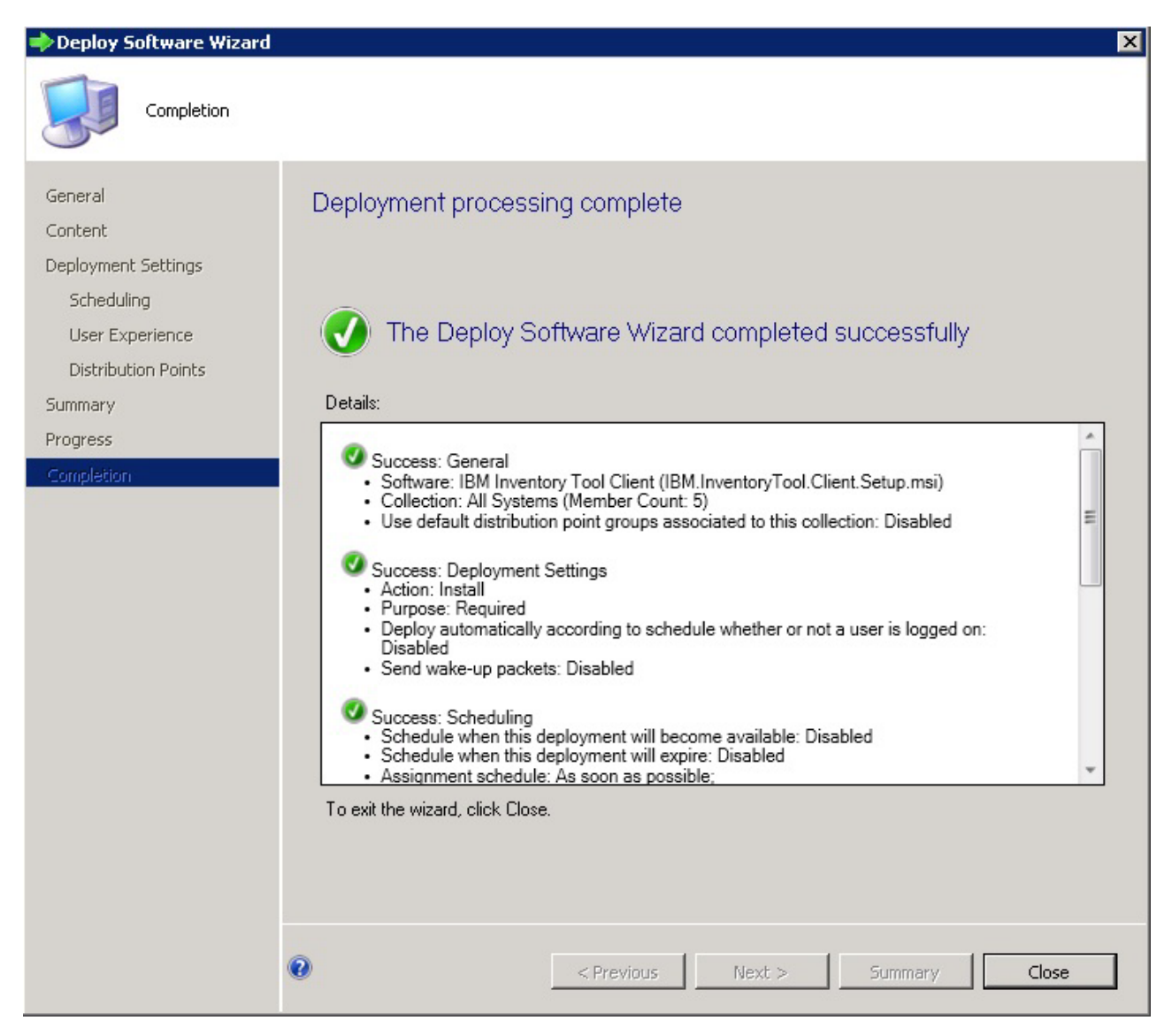

Figure 35. Page Dernière étape

# Affichage de l'inventaire du matériel des clients à partir du serveur Microsoft System Center Configuration Manager

Une fois le client IBM Inventory Tool installé, il peut être exécuté de manière périodique afin de récupérer l'inventaire matériel à partir du serveur Microsoft System Center Configuration Manager.

## Pourquoi et quand exécuter cette tâche

La procédure suivante explique comment visualiser l'inventaire matériel des clients à partir du serveur SCCM.

### Procédure

- 1. Ouvrez la console SCCM.
- 2. Développez Ressources et Conformité > Présentation > Périphériques.

| Assets and Compliance < | Device | Devices 4 items        |        |           |                 |  |  |  |  |  |
|-------------------------|--------|------------------------|--------|-----------|-----------------|--|--|--|--|--|
| 4 💽 Overview            | Search |                        |        |           |                 |  |  |  |  |  |
| 🔱 Users                 | Icon   | Name                   | Client | Site Code | Client Activity |  |  |  |  |  |
| 🖳 Devices               | 1      | WINDOWS-KIJ9ABC        | Yes    | 88A       | Active          |  |  |  |  |  |
| 💰 User Collections      | 1      | WIN-MR5VUNA31FD        | No     | 88A       |                 |  |  |  |  |  |
| 💕 Device Collections    |        | x64 Unknown Computer ( | No     | 88A       |                 |  |  |  |  |  |
| 🌡 User State Migration  | 1      | x86 Unknown Computer ( | No     | 88A       |                 |  |  |  |  |  |
| 🕨 🚞 Asset Intelligence  |        |                        |        |           |                 |  |  |  |  |  |
| 🛃 Software Metering     |        |                        |        |           |                 |  |  |  |  |  |
| 🕨 📔 Compliance Settings |        |                        |        |           |                 |  |  |  |  |  |
| Endpoint Protection     |        |                        |        |           |                 |  |  |  |  |  |

Figure 36. Sélection du client

**3**. Dans le panneau de droite, cliquez avec le bouton droit de la souris sur les périphériques dont vous voulez connaître l'inventaire. Sélectionnez **Démarrer**, puis choisissez **Explorateur de ressources**.

| 👺 Overview              | Searc    | Search                 |        |      |                           |                |        |    |                       |
|-------------------------|----------|------------------------|--------|------|---------------------------|----------------|--------|----|-----------------------|
| Users                   | Icon     | Name                   | Client | Site | Site Code Client Activity |                |        |    |                       |
| 🖳 Devices               | <b>.</b> | WINDOWS-KIJ9ABC        | Yes    | 88A  |                           | Active         |        | -  |                       |
| 💰 User Collections      | 1        | WIN-MR5VUNA31FD        | No     | 8    | Add Se                    | elected Items  | •      |    |                       |
| 💕 Device Collections    | <b>E</b> | x64 Unknown Computer ( | No     | 8    | Install                   | Client         |        |    |                       |
| 指 User State Migration  | <u>1</u> | x86 Unknown Computer ( | No     | 8    | Start                     |                | •      |    | Resource Explorer     |
| 🕨 🚞 Asset Intelligence  |          |                        |        | 6    | Approv                    | /e             |        |    | Remote Control        |
| 🗒 Software Metering     |          |                        |        | 6    | Block                     |                |        | 13 | Remote Assistance     |
| 🕨 🚞 Compliance Settings |          |                        |        | C    | Unbloc                    | k              |        | G  | Remote Desktop Client |
| Endpoint Protection     |          |                        |        |      | Manag                     | e Out of Band  |        |    |                       |
|                         |          |                        |        | E    | Endnoi                    | int Protection |        |    |                       |
|                         |          |                        |        |      | Edit Dri                  | iman/ Lisers   |        |    |                       |
|                         |          |                        |        | -    | Defeed                    | L USERS        |        |    |                       |
|                         |          |                        |        | -    | Refrest                   | n              | F5     |    |                       |
|                         |          |                        |        | 1    | Delete                    |                | Delete |    |                       |
|                         |          |                        |        | 1    | Prope                     | rties          |        |    |                       |

Figure 37. Démarrage de l'explorateur de ressources

4. Développez **Explorateur de ressources** > **Matériel**, puis sélectionnez la ressource commençant par IBM. Les informations d'inventaire s'affichent dans le panneau de droite.

| 📑 System Center 2012 Configuration Mana | iger - Resource Exp | lorer           |               |         |  |  |
|-----------------------------------------|---------------------|-----------------|---------------|---------|--|--|
| E D WINDOWS-KIJ9ABC                     | Filter              |                 |               |         |  |  |
| E-Use Hardware                          | Build Number        | Name            | Release Date  | Version |  |  |
| IBM BIOS and UEFL                       | 5429                | ServeRAID1 BIOS |               | 5.2-0   |  |  |
|                                         | 🔜 GFE144AUS         | System BIOS     | 2009/4/3 0:00 | 1.14    |  |  |
| 🕀 🖳 IBM Firmware                        |                     |                 |               |         |  |  |
| 🗈 🔜 IBM Memory                          |                     |                 |               |         |  |  |
| IBM System Overview                     |                     |                 |               |         |  |  |
| H System                                |                     |                 |               |         |  |  |
|                                         |                     |                 |               |         |  |  |
| 🗄 📲 🚺 Software                          |                     |                 |               |         |  |  |
| Marchine and                            |                     |                 |               |         |  |  |

Figure 38. Afficher l'inventaire du matériel

# Chapitre 5. Matériels et logiciels pris en charge

Cette section présente les éléments matériel et logiciel pris en charge par IBM Inventory Tool for Microsoft System Center Configuration Manager version 5.0.

## Produit Microsoft System Center pris en charge

IBM Inventory Tool for Microsoft System Center Configuration Manager version 5.0 prend en charge les produits Microsoft System Center suivants :

- Microsoft System Center Configuration Manager 2007 R2/R3
- Microsoft System Center Configuration Manager 2007 SP2
- Microsoft System Center Configuration Manager2012
- Microsoft System Center Configuration Manager 2012 SP1
- Microsoft System Center Configuration Manager 2012 R2

## Systèmes client pris en charge

Les systèmes client pris en charge pour IBM Inventory Tool sont répertoriés dans le tableau ci-après.

#### Systèmes pris en charge

Tableau 2. Systèmes pris en charge

| Nom de famille du produit                | Type de machine        |
|------------------------------------------|------------------------|
| IBM BladeCenter HS12                     | 8014, 8028, 1916       |
| IBM BladeCenter HS21                     | 1885, 8853             |
| IBM BladeCenter HS21 XM                  | 7995, 1915             |
| IBM BladeCenter HS22                     | 7870, 1936, 7809, 1911 |
| IBM BladeCenter HS22V                    | 1949, 7871             |
| IBM BladeCenter HS23                     | 7875, 1929             |
| IBM BladeCenter HS23E                    | 8038, 8039             |
| IBM BladeCenter HX5                      | 7872, 7873, 1909, 1910 |
| IBM BladeCenter LS21/LS41                | 7971, 7972             |
| IBM BladeCenter LS22/LS42                | 7901, 7902             |
| Noeud de traitement IBM Flex System x220 | 7906, 2585             |
| Noeud de traitement IBM Flex System x222 | 7916                   |
| Noeud de traitement IBM Flex System x240 | 8737, 8738, 7863       |
| Noeud de traitement IBM Flex System x440 | 7917                   |
| Noeud IBM NeXtScale                      | 5455                   |
| IBM Smart Analytics System               | 7949                   |
| Serveur IBM System x iDataPlex dx320     | 6388, 7326             |
| Serveur IBM System x iDataPlex dx360 M2  | 7321, 6380, 7323       |
| IBM System x iDataPlex dx360 M3          | 6391                   |
| IBM System x iDataPlex dx360 M4          | 7912, 7913             |

| Nom de famille du produit                                      | Type de machine        |
|----------------------------------------------------------------|------------------------|
| Serveur IBM System x iDataPlex Direct<br>Water Cooled dx360 M4 | 7918, 7919             |
| IBM System x3100 M4                                            | 2582                   |
| IBM System x3200                                               | 4362, 4363             |
| IBM System x3200 M2                                            | 4367, 4368             |
| IBM System x3200 M3                                            | 7327, 7328             |
| IBM System x3250 M2                                            | 4190, 4191, 4194, 7657 |
| IBM System x3250 M3                                            | 4251, 4252, 4261       |
| IBM System x3250 M4                                            | 2583                   |
| IBM System x3250 M5                                            | 5458                   |
| IBM System x3300 M4                                            | 7382                   |
| IBM System x3400                                               | 7973, 7974, 7975, 7976 |
| IBM System x3400 M2                                            | 7836, 7837             |
| IBM System x3400 M3                                            | 7378, 7379             |
| IBM System x3500                                               | 7977                   |
| IBM System x3500 M2                                            | 7839                   |
| IBM System x3500 M3                                            | 7380                   |
| IBM System x3500 M4                                            | 7383                   |
| IBM System x3530 M4                                            | 7160                   |
| IBM System x3550                                               | 7978, 1913             |
| IBM System x3550 M2                                            | 4198, 7946             |
| IBM System x3550 M3                                            | 4254, 7944             |
| IBM System x3550 M4                                            | 7914                   |
| IBM System x3620 M3                                            | 7376                   |
| IBM System x3630 M3                                            | 7377                   |
| IBM System x3630 M4                                            | 7158                   |
| IBM System x3650                                               | 7979, 1914             |
| IBM System x3650 M2                                            | 7947, 4199             |
| IBM System x3650 M3                                            | 4255, 7945, 5454       |
| IBM System x3650 M4                                            | 7915                   |
| IBM System x3650 M4 HD                                         | 5460                   |
| IBM System x3690 X5                                            | 7147, 7148, 7149, 7192 |
| IBM System x3750 M4                                            | 8722, 8733, 8752       |
| IBM System x3755 M3                                            | 7164                   |
| IBM System x3850 M2                                            | 7141, 7144, 7233, 7234 |
| IBM System x3850 X5                                            | 7145, 7146, 7191, 7143 |
| IBM System x3850 X6                                            | 3837                   |
| IBM System x3950 M2                                            | 7141, 7144, 7233, 7234 |
| IBM System x3950 X5                                            | 7143, 7145, 7146, 7191 |

Tableau 2. Systèmes pris en charge (suite)

## Systèmes d'exploitation pris en charge

Les systèmes d'exploitation Windows suivants sont pris en charge sur les systèmes client :

- Windows Server 2003 SP2/R2
- Windows Server 2003 SP2/R2 x64
- Windows Server 2008 SP1/SP2
- Windows Server 2008 SP1/SP2 x64
- Windows Server 2008 SP1/R2 SP1
- Windows Server 2012
- Windows(tm) Server 2012 R2

## Logiciels requis sur les machines client

Microsoft .NET Framework Version 2.0 est requis sur les machines client.

IBM Inventory Tool for Microsoft System Center Configuration Manager version 5.0.1 - Guide d'utilisation

# Annexe A. Identification et résolution des problèmes

La présente section contient des informations concernant l'identification et la résolution des problèmes.

#### IBM Inventory Tool ne peut pas être installé

.NET Framework 2.0, 3.0 ou 3.5 doit être installé sur le serveur SCCM en tant qu'élément prérequis pour l'installation d'IBM Inventory Tool.

#### Problème : vous ne parvenez pas à installer IBM Inventory Tool.

#### Solution possible :

IBM Inventory Tool a besoin que .NET Framework 3.5 soit installé sur le serveur et le client SCCM. Assurez-vous qu'il est déjà installé sur le serveur et le client SCCM.

# Annexe B. Fonctions d'accessibilité d'IBM Inventory Tool

Les fonctions d'accessibilité ont pour objet d'aider les utilisateurs souffrant d'un handicap, tels que les personnes malvoyantes ou à mobilité réduite, dans leur utilisation des produits informatiques.

IBM s'efforce de proposer des produits utilisables par tous, sans distinction d'âge ou d'aptitude physique.

IBM Inventory Tool for Microsoft System Center Configuration Manager version 5.0 prend en charge les fonctions d'accessibilité des logiciels de gestion de système auxquels elles sont intégrées. Pour obtenir des informations relatives à l'accessibilité et à la navigation à l'aide du clavier, reportez-vous à la documentation de votre logiciel de gestion de système.

**Conseil :** Les rubriques d'IBM Inventory Tool et les publications associées offrent des fonctions d'accessibilité utilisables avec IBM Home Page Reader. Vous pouvez avoir utiliser toutes les fonctions en utilisant le clavier au lieu de la souris.

Vous pouvez visualiser les publications IBM Inventory Tool for Microsoft System Center Configuration Manager version 5.0 au format PDF (Adobe Portable Document Format) à l'aide d'Adobe Acrobat Reader. Vous pouvez accéder aux fichiers PDF à partir du site de téléchargement IBM Inventory Tool for Microsoft System Center Configuration Manager version 5.0.

## IBM et l'accessibilité

Pour plus d'informations sur l'engagement d'IBM concernant l'accessibilité, voir Site Web Human Ability and Accessibility Center.

42 IBM Inventory Tool for Microsoft System Center Configuration Manager version 5.0.1 - Guide d'utilisation

## Remarques

Le présent document peut contenir des informations ou des références concernant certains produits, logiciels ou services IBM non annoncés dans ce pays.

Pour plus de détails, référez-vous aux documents d'annonce disponibles dans votre pays, ou adressez-vous à votre partenaire commercial IBM. Toute référence à un produit, logiciel ou service IBM n'implique pas que seul ce produit, logiciel ou service puisse être utilisé. Tout autre élément fonctionnellement équivalent peut être utilisé, s'il n'enfreint aucun droit d'IBM. Il est de la responsabilité de l'utilisateur d'évaluer et de vérifier lui-même les installations et applications réalisées avec des produits, logiciels ou services non expressément référencés par IBM.

IBM peut détenir des brevets ou des demandes de brevet couvrant les produits mentionnés dans le présent document. La remise de ce document ne vous donne aucun droit de licence sur ces brevets ou demandes de brevet. Si vous désirez recevoir des informations concernant l'acquisition de licences, veuillez en faire la demande par écrit à l'adresse suivante :

IBM Director of Licensing IBM Corporation North Castle Drive Armonk, NY 10504-1785 Etats-Unis

Pour le Canada, veuillez adresser votre courrier à :

IBM Director of Commercial Relations IBM Canada Ltd 3600 Steeles Avenue East Markham, Ontario L3R 9Z7 Canada

LE PRESENT DOCUMENT EST LIVRE «EN L'ETAT» SANS AUCUNE GARANTIE EXPLICITE OU IMPLICITE. IBM DECLINE NOTAMMENT TOUTE RESPONSABILITE RELATIVE A CES INFORMATIONS EN CAS DE CONTREFACON AINSI QU'EN CAS DE DEFAUT D'APTITUDE A L'EXECUTION D'UN TRAVAIL DONNE. Certaines juridictions n'autorisent pas l'exclusion des garanties implicites, auquel cas l'exclusion ci-dessus ne vous sera pas applicable.

Le présent document peut contenir des inexactitudes ou des coquilles. Ce document est mis à jour périodiquement. Chaque nouvelle édition inclut les mises à jour. IBM peut, à tout moment et sans préavis, modifier les produits et logiciels décrits dans ce document.

Les références à des sites Web non IBM sont fournies à titre d'information uniquement et n'impliquent en aucun cas une adhésion aux données qu'ils contiennent. Les éléments figurant sur ces sites Web ne font pas partie des éléments du présent produit IBM et l'utilisation de ces sites relève de votre seule responsabilité. IBM pourra utiliser ou diffuser, de toute manière qu'elle jugera appropriée et sans aucune obligation de sa part, tout ou partie des informations qui lui seront fournies.

## Marques

IBM, le logo IBM et ibm.com sont des marques d'International Business Machines aux Etats-Unis et/ou dans certains autres pays. Si ces marques et d'autres marques IBM sont accompagnées d'un symbole de marque (<sup>®</sup> ou <sup>™</sup>), ces symboles signalent des marques d'IBM aux Etats-Unis à la date de publication de ce document.

Ces marques peuvent également exister et éventuellement avoir été enregistrées dans d'autres pays. La liste actualisée de toutes les marques d'IBM est disponible sur la page Web Copyright and trademark information à http://www.ibm.com/legal/copytrade.shtml.

Adobe et PostScript sont des marques d'Adobe Systems Incorporated aux Etats-Unis et/ou dans certains autres pays.

Cell Broadband Engine est une marque de Sony Computer Entertainment, Inc., aux Etats-Unis et/ou dans certains autres pays et est utilisé sous licence.

Intel, Intel Xeon, Itanium et Pentium sont des marques d'Intel Corporation ou de ses filiales aux Etats-Unis et dans certains autres pays.

Java<sup>™</sup> et toutes les marques incluant Java sont des marques de Sun Microsystems, Inc., aux Etats-Unis et/ou dans certains autres pays.

Linux est une marque de Linus Torvalds aux Etats-Unis et/ou dans certains autres pays.

Microsoft, Windows et Windows NT sont des marques de Microsoft Corporation aux Etats-Unis et/ou dans certains autres pays.

UNIX est une marque enregistrée de The Open Group aux Etats-Unis et/ou dans certains autres pays.

VMware, vCenter et vSphere sont des marques de VMware Corporation aux Etats-Unis et/ou dans certains autres pays.

Les autres noms de sociétés, de produits et de services peuvent appartenir à des tiers.

## **Remarques importantes**

La présente section contient des remarques importantes sur la terminologie et les réclamations.

La vitesse du processeur correspond à la vitesse de l'horloge interne du microprocesseur. D'autres facteurs peuvent également influer sur les performances d'une application.

La vitesse du lecteur CD-ROM ou DVD correspond à la vitesse de lecture variable. La vitesse réelle varie et est souvent inférieure aux vitesses maximales possibles.

Lorsqu'il est fait référence à la mémoire principale, à la mémoire réelle et virtuelle ou au volume des voies de transmission, 1 Ko correspond à 1024 octets, 1 Mo correspond à 1 048 576 octets et 1 Go correspond à 1 073 741 824 octets.

En matière de taille de disque dur ou de volume de communications, 1 Mo correspond à un million d'octets et 1 Go correspond à un milliard d'octets. La capacité totale à laquelle l'utilisateur a accès peut varier en fonction de l'environnement d'exploitation.

Pour obtenir la capacité maximale des unités de disque dur internes, il peut être nécessaire de remplacer les unités de disque dur standard et l'intégralité des baies d'unité de disque dur par les plus grandes unités IBM actuellement prises en charge.

La mémoire maximale peut nécessiter le remplacement de la mémoire standard par un module de mémoire en option.

IBM ne prend aucun engagement et n'accorde aucune garantie concernant les produits et les services non IBM liés à ServerProven, y compris en ce qui concerne les garanties d'aptitude à l'exécution d'un travail donné. Ces produits sont fournis par des tiers et garantis exclusivement par ces tiers.

IBM ne saurait représenter ni garantir les produits autres que les siens. Seuls les tiers sont chargés d'assurer directement la garantie et le support des éventuels produits non IBM.

Certains logiciels peuvent être différents de leur version de détail (si disponible) et peuvent ne pas contenir les guides de l'utilisateur ou toutes les fonctions du programme.

IBM Inventory Tool for Microsoft System Center Configuration Manager version 5.0.1 - Guide d'utilisation

#